Century Corporation User Manual

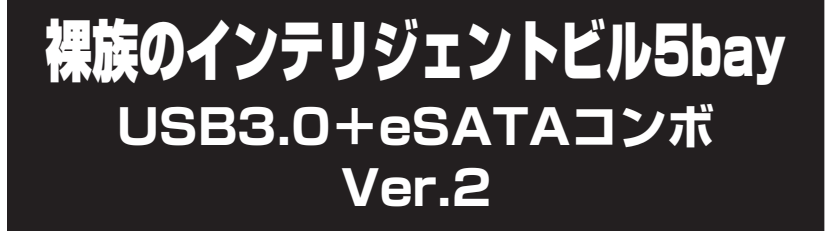

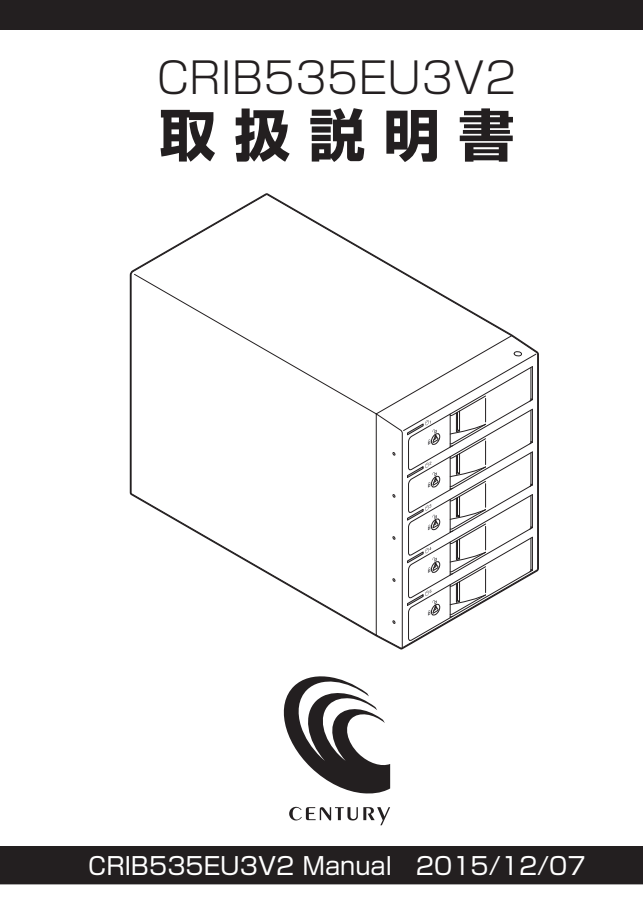

# もくじ

| ごあいさつ                                        | 4  |
|----------------------------------------------|----|
| 1+1×4-1-                                     | 5  |
| はしのに                                         | 9  |
| ■安全上のご注意·······                              | 5  |
|                                              | 10 |
| ■ご使用の前に                                      | 11 |
| 製品仕様                                         | 12 |
| 製品内容                                         | 13 |
| 各部の名称                                        | 14 |
|                                              |    |
| 対応情報                                         | 16 |
| ■対応HDD                                       | 16 |
| ■対応OS                                        | 16 |
| Windows ·····                                | 16 |
| • Mac                                        | 16 |
| ■対応機種・・・・・                                   | 17 |
| • USB接続時 ······                              | 17 |
| • eSATA接続時 ·······                           | 17 |
| 使用上のお願い                                      | 18 |
| HDDの組み込み方法                                   | 19 |
| ■HDDを接続する前に                                  | 19 |
| ■組み込みの前に・・・・・・・・・・・・・・・・・・・・・・・・・・・・・・・・・・・・ | 19 |
| ■取り付け方                                       | 20 |
| <ul> <li>取り出す場合は?</li></ul>                  | 25 |
| PCとの接続方法                                     | 26 |

## 電源オン・オフ方法

28

| ステータスLEDについて                                                                               | 29           |
|--------------------------------------------------------------------------------------------|--------------|
| RAIDモードの設定方法                                                                               | 30           |
| RAIDモードの説明                                                                                 | 34           |
| ■RAID構築時のHDDの容量について                                                                        | 34           |
| ■RAID 5(パリティつきストライプモード)                                                                    | 35           |
| ■RAID 3(パリティつきストライプモード)                                                                    | 36           |
| ■RAID 1(ミラーリングモード)                                                                         | 37           |
| ■RAID 10(ミラードストライピングモード)                                                                   | 38           |
| RAIDではない他のモードの説明                                                                           | 39           |
|                                                                                            | 39           |
| Combine(コンバインモード)                                                                          | 40           |
| Clear RAID(個別認識モード)                                                                        | 41           |
| ディスクの故障とリビルド                                                                               | 42           |
| ■ディスクの故障 ······<br>■リビルド方法 ·····                                                           | 42<br>43     |
| ハードウェアの取り外しについて                                                                            | 44           |
| トラブルシューティング                                                                                | 46           |
| FAQ(よくあるご質問とその回答)                                                                          | 52           |
| RAID Managerについて                                                                           | 54           |
| 巻末付録                                                                                       | ₹1           |
| ●領域の確保とフォーマット                                                                              | 损金2          |
| ■Windows 10/Windows 8(8.1)/Windows 7/Windows Vistaの場合 ···································· | 付録2          |
| ●Mac OSでの使用方法(Mac OS 10.6~10.10まで) 巻末(                                                     | <b>1録</b> 10 |
| ●Mac OS 10.11以降でのフォーマット方法                                                                  | <b>1録</b> 14 |

このたびは

「裸族のインテリジェントビル5bay USB3.0+eSATAコンボ Ver.2 (CRIB535EU3V2)」

をお買い上げいただき、まことにありがとうございます。

本書には、重要な注意事項や本製品のお取り扱い方法が記載されています。 ご使用になる前に本書をよくお読みのうえ、本製品を正しく安全にお使い ください。

また、お読みになったあとも大切に保管し、必要に応じてご活用ください。

## 安全上のご注意〈必ず守っていただくようお願いいたします〉

○ご使用の前に、安全上のご注意をよくお読みのうえ、正しくご使用ください。

○この項に記載しております注意事項、警告表示には、使用者や第三者への肉体的 危害や財産への損害を未然に防ぐ内容を含んでおりますので、必ずご理解の うえ、守っていただくようお願いいたします。

#### ■次の表示区分に関しましては、表示内容を守らなかった場合に生じる危害、または 損害程度を表します。

| ⚠警告 | この表示で記載された文章を無視して誤った取り扱いをすると、<br>人が死亡または重傷を負う可能性を想定した内容を示します。   |
|-----|-----------------------------------------------------------------|
| ⚠注意 | この表示で記載された文章を無視して誤った取り扱いをすると、<br>人が傷害ないし物的損害を負う可能性を想定した内容を示します。 |

| 0       | 注意指示事項 | $\bigcirc$ | 禁止(禁止行為)   |
|---------|--------|------------|------------|
|         | 分解禁止   |            | 濡れた手での接触禁止 |
| $\odot$ | 水濡れ禁止  |            | 電源プラグを抜く   |
| $\odot$ | 接触禁止   |            | ケガに注意      |

 $\bigcirc$ 

 $(\mathbb{R})$ 

 $(\)$ 

 $\bigcirc$ 

 $\bigcirc$ 

安全上のご注意〈必ず守っていただくようお願いいたします〉

# ⚠警告

### 煙が出る、異臭がする、異音がする場合は使用しない

煙が出る、異臭がする、異音がするときは、すぐに機器の電源スイッチ を切り、電源プラグをコンセントから抜いて、弊社サポートセンター までご連絡ください。

異常状態のまま使用すると、故障、火災、感電の原因となります。

### │ 機器の分解、改造をしない

機器の分解、改造をしないでください。 内部に手を触れると、故障、火災、感電の原因となります。 点検、調整、修理は、弊社サポートセンターまでご連絡ください。

### 機器の内部に異物や水を入れない

機器の内部に異物や水が入った場合は、すぐに機器の電源スイッチを 切り、電源プラグをコンセントから抜いて、弊社サポートセンターまで ご連絡ください。 異物が入ったまま使用すると、故障、火災、感電の原因となります。

### | 不安定な場所に機器を置かない

ぐらついた台の上や傾いた場所、不安定な場所に機器を置かないでくだ さい。

落ちたり、倒れたりして、故障、けがの原因になることがあります。

## 電源の指定許容範囲を超えて使わない

機器指定の電圧許容範囲を必ず守ってください。 定格を越えた電圧での使用は、故障、火災、感電の原因となります。

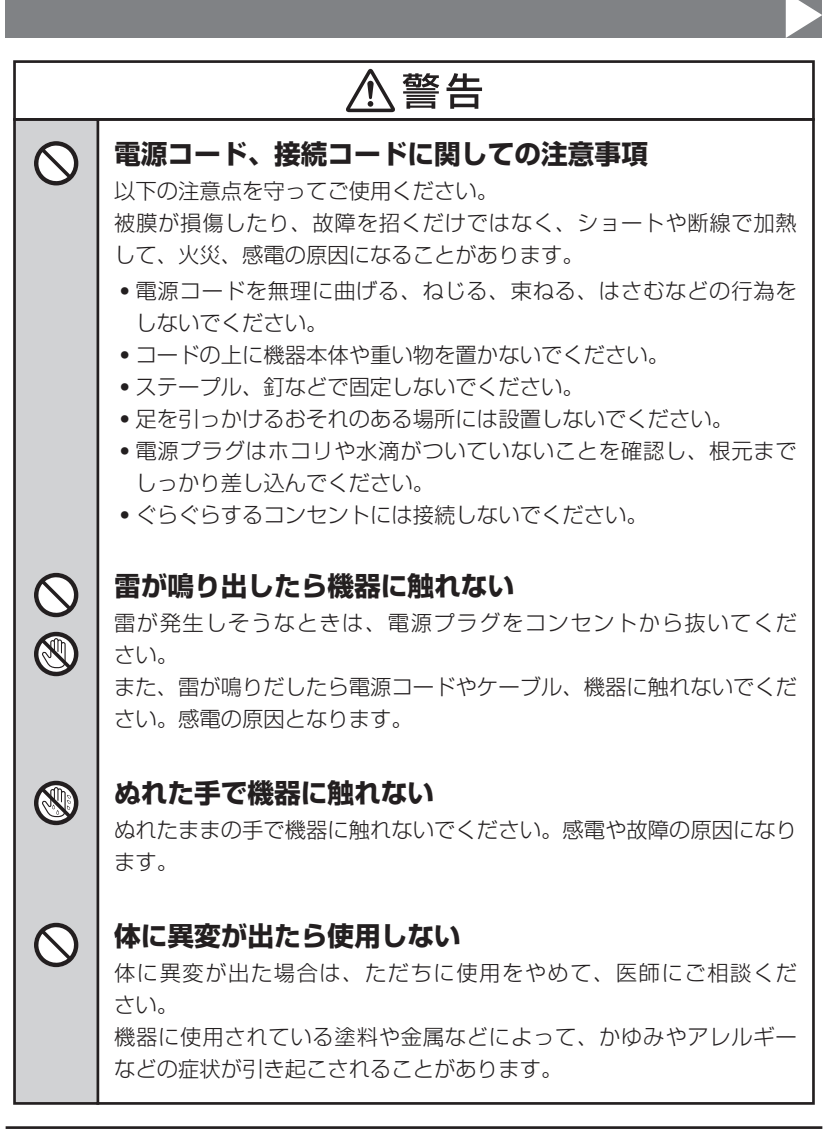

 $\bigcirc$ 

安全上のご注意〈必ず守っていただくようお願いいたします〉

# ⚠注意

## 設置場所に関しての注意事項

以下のような場所には機器を置かないでください。故障、火災、感電の 原因となります。

- 台所、ガスレンジ、フライヤーの近くなど油煙がつきやすいところ
- 浴室、温室、台所など、湿度の高いところ、雨や水しぶきのかかる ところ
- ・常に5℃以下になる低温なところや40℃以上の高温になるところ
- •火花があたるところや、高温度の熱源、炎が近いところ
- ・有機溶剤を使用しているところ、腐食性ガスのあるところ、潮風が あたるところ
- 金属粉、研削材、小麦粉、化学調味料、紙屑、木材チップ、セメント などの粉塵、ほこりが多いところ
- 機械加工工場など、切削油または研削油が立ち込めるところ
- 食品工場、調理場など、油、酢、揮発したアルコールが立ち込める ところ
- 直射日光のあたるところ

| ⚠注意                     |                                                                                                    |  |
|-------------------------|----------------------------------------------------------------------------------------------------|--|
|                         | <b>長期間使用しない場合は接続コードを外してください</b><br>長期間使用しない場合は、安全および節電のため、接続コードを外して<br>保管してください。                   |  |
| 0                       | 機器を移動するときは接続コード類をすべて外してくだ<br>さい<br>移動する際は、必ず接続コードを外して行ってください。<br>接続したままの移動は故障の原因となります。             |  |
| $\bigotimes_{\bigstar}$ | <b>小さいお子様を近づけない</b><br>小さいお子様を機器に近づけないようにしてください。<br>小さな部品の誤飲や、お子様が機器に乗ってしまうなど、けがの原因に<br>なることがあります。 |  |
| 0                       | <b>静電気にご注意ください</b><br>機器に触れる際は、静電気にご注意ください。<br>本製品は精密電子機器ですので、静電気を与えると誤動作や故障の原因<br>となります。          |  |

## 制限事項

- 本製品を使用することによって生じた、直接・間接の損害、データの消失等については、弊社では一切その責を負いません。
- 本製品は、医療機器、原子力機器、航空宇宙機器、など人命に関わる設備や 機器、および高度な信頼性を必要とする設備、機器での使用は意図されておりま せん。このような環境下での使用に関しては一切の責任を負いません。
- ラジオやテレビ、オーディオ機器の近くでは誤動作することがあります。
   必ず離してご使用ください。
- 本製品(ソフトウェアを含む)は日本国内での使用を前提としており、日本国外で 使用された場合の責任は負いかねます。
- •本製品はSATA HDD専用です。パラレルATA(IDE)HDDは使用できません。

## ご使用の前に

- •本書の内容に関しましては、将来予告なしに変更することがあります。
- 本書は万全を期して作成しておりますが、万一ご不審な点や誤りなどお気づきのことがありましたら、弊社サポートセンターまでご連絡いただきますようお願いします。
- 本製品を使用することによって生じた、直接・間接の損害、データの消失等については、弊社では一切その責を負いません。
- Windows は Microsoft Corporation の登録商標です。
- Mac は Apple Inc. の登録商標です。
- •記載の各商品、および製品、社名は各社の商標ならびに登録商標です。
- イラストと実際の商品とは異なる場合があります。
- 改良のため、予告なく仕様を変更することがあります。

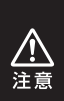

静電気や水分は機器を破壊する原因となりますので、SATA HDDの 取り扱い時には静電気防止バンド等を用い、水気を避けて故障の防止に 努めてください。

# 製品仕様

| 商  |          | 品    |    | : 裸族のインテリジェント<br>USB3.0+eSATAコンオ | ビル5Bay<br>tver.2               |
|----|----------|------|----|----------------------------------|--------------------------------|
| 型  |          |      |    | : CRIB535EU3V2                   |                                |
| イ: | ンタ・      | - フ  | ェイ |                                  |                                |
|    | デノ       | じ -1 | ィス | :SATA I/I/3.0/1.5G               | bps/3.0Gbps/6Gbps              |
|    | <b>ホ</b> | ス    | ۲  | : [USB]USB3.0 [eSA               | TA】SATA II 3.0Gbps             |
| 冷  | 却フ       | ア    | ン仕 | : 6cm角 x2 2,500rpm±              | :15% ノイズレベル13.8dB <sup>*</sup> |
|    |          |      |    | ※冷却ファン単体での計                      | 則値                             |
| 4  |          |      |    | : 幅130mm×高さ185m<br>(突起部含まず)      | m×奥行260mm                      |
| 重  |          |      |    | : 約3,300g(HDD含ます                 | <sup>2</sup> )                 |
| 温  | 度        | •    | 湿  | :温度 5℃~35℃、湿度 2                  | 20%~80%                        |
|    |          |      |    | (結露しないこと、接続する                    | PCの動作範囲内であること)                 |
| 電  | 源        |      | 仕  | :【入力】AC100V-240\                 | / 【出力】200W                     |

# 製品内容

□CRIB535EU3V2 本体 □専用USB3.0ケーブル □専用eSATAケーブル

#### □CRIB535EU3V2 本体

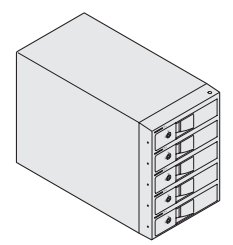

□専用eSATAケーブル

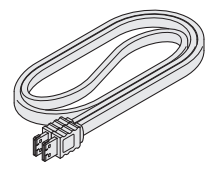

□専用ACケーブル

□ドアロックキー

□取扱説明書/保証書(本書)

#### □専用USB3.0ケーブル

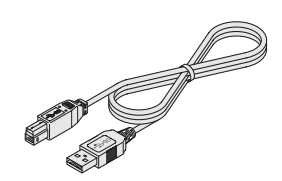

□専用ACケーブル

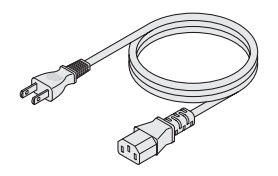

□取扱説明書/保証書

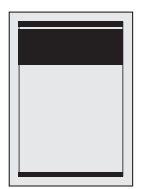

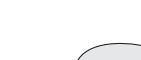

□ドアロックキー

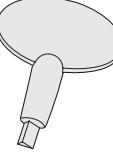

# 各部の名称

■前面

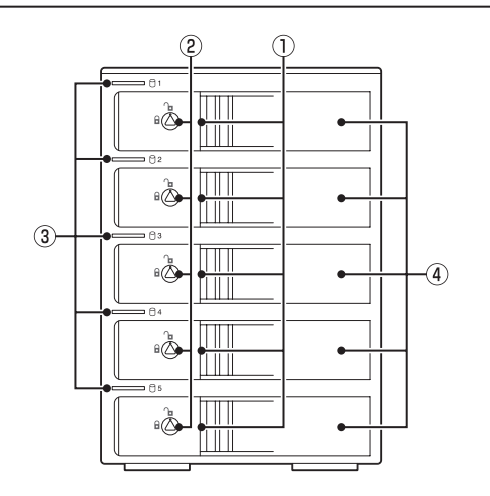

①取出し用ラッチ
 ②ドアロック
 ③ステータスLED
 ④フロントドア

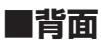

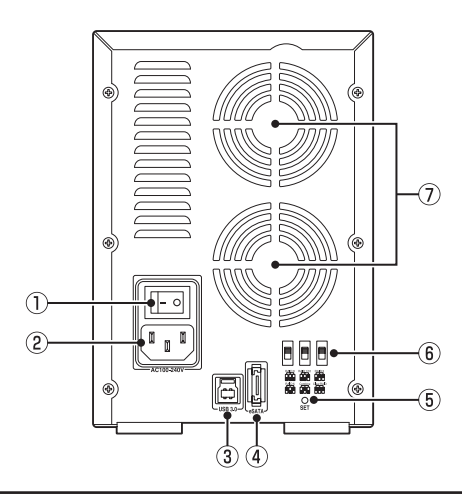

1)電源スイッチ
 2)ACコネクタ
 3)USB3.0コネクタ
 4)eSATAコネクタ
 5)RAID SETボタン
 6)RAID設定スイッチ
 7)6cm冷却ファン

# 対応情報

## 対応HDD

### ■3.5インチSATA HDD

(SATA I/II/3.0/1.5Gbps/3.0Gbps/6Gbps)

※本製品はSATA HDD専用です。PATA(IDE)HDDは接続できません。
 ※RAIDを構築する場合は、同じ仕様のものでそろえてください。
 ※本製品は6GbpsのHDDに対応していますが、製品の内部処理はSATA II (3.0Gbps)で行われているため、最大転送速度はSATA 3.0Gbpsの上限速度となります。
 ※出し入れの際、HDDに微細な傷がつく場合があります。

あらかじめご了承のうえ、ご使用いただきますようお願いいたします。

※8TBまでのHDDで動作確認を行っております(2015年12月現在)。

対応HDDの最新情報はサポートセンターにお問い合わせください。

※eSATA接続の場合、ご使用のeSATAホストインターフェイス側に容量制限がある場合が あります。

組み込んだHDD、またはRAIDボリュームの容量が対応しているかをご確認ください。

## 対応OS

### Windows

#### • Windows 10/Windows 8(8.1)/Windows 7/Windows Vista

 ※Windows RT、Starter Edition、Embeddedは動作対象外となります。
 ※Windows Updateにて最新の状態(Service Pack含む)にしてご使用ください。 最新ではない環境での動作はサポート対象外となります。

### Mac

• Mac OS 10.11.1/10.10.5/10.9.5/10.8.5/10.7.5

## 対応機種

### USB接続時

#### Windows

- USB3.0インターフェイスポートを搭載したPC/AT互換機(USB3.0モード動作時)
- USB2.0インターフェイスポートを搭載したPC/AT互換機(USB2.0モード動作時)
- CPUクロック2GHz/メインメモリ2GB以上推奨

※intelチップセット搭載モデル推奨

#### 動作確認済みUSB3.0ホストコントローラ

- Intel H87チップセット内蔵USB3.0ホストコントローラ
- Intel Z77チップセット内蔵USB3.0ホストコントローラ
- ETron EJ168 USB3.0ホストコントローラ
- Frescologic FL1100 USB3.0ホストコントローラ
- Asmedia Asm 1042 USB3.0ホストコントローラ
- RENESAS(NEC) µPD72020x USB3.0ホストコントローラ
- VLI VL800 USB3.0ホストコントローラ

※各ホストコントローラのドライバは最新のものをご使用ください。

### Mac

#### • USB3.0インターフェイスポートを標準搭載したintel Mac

#### • USB2.0インターフェイスポートを搭載したintel Mac

※Power PC搭載のMacは動作保証外になります。

※USB3.0での動作は、USB3.0インターフェイスが標準搭載されているモデルのみで動作を 保証します。

USB3.0インターフェイスカード経由での動作は保証対象外となります。

#### eSATA接続時

#### Windows

• eSATAインターフェイスを備えたPC/AT互換機

#### Mac

• eSATAインターフェイスを備えたMac

# 使用上のお願い

### SATA HDDの取り扱いについて

• SATA HDDの接続コネクタにはメーカーの推奨するHDDの着脱保証回数が設定されて おります。

この回数を超えるとHDDとしての品質を保証できませんので、着脱する回数は必要最小限 にてご使用ください。

•本製品の構造上、HDDにすり傷が付く場合があります。あらかじめご了承ください。

### 本製品からのOS起動に関して

本製品はUSB接続時のOS起動には対応していません。 eSATA接続時の起動に関しては、eSATAホストインターフェイスの取扱説明書をご確認 ください。

#### ※製品の性質上、すべての環境、組み合わせでの動作を保証するものではありません。

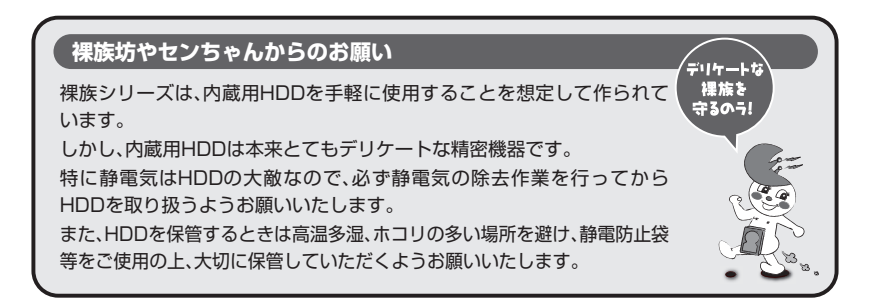

# HDDの組み込み方法

## HDDを接続する前に

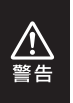

HDDを接続するまで、電源プラグはコンセントから抜いておいてください。 コンピュータの電源が入った状態で作業を行うと、感電などの事故や、故障の原因 となります。

• HDDおよび本製品の基板部は精密機器ですので、衝撃には十分ご注意ください。

HDD接続の際には、静電気に十分注意してください。
 人体に滞留した静電気が精密機器を故障させる原因になることがあります。
 作業の前に、金属のフレームなどに触れて放電するか、静電気防止バンドなどをお使いください。

## 組み込みの前に

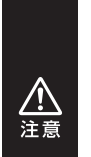

 すでにデータの入っているHDDを接続する場合は、接続時の不測の事態に備えて データのバックアップを必ず行ってください。

•フレームやHDDコネクタ、基板で手を切らないようにご注意ください。

また、本製品はHDDのホットスワップには対応しておりませんので、電源を入れた ままのHDDの抜き差しは行わないでください。

HDDの取り付け、取り外しを行う際にHDDに傷が付く場合があります。
 HDDに傷が付いたり、貼付してあるラベルやシールがはがれた場合、HDDメーカーの保証が受けられなくなる場合があります。
 HDDの出し入れはゆっくりと静かに行い、必要以上に傷が付かないように慎重にお取扱いください。

# HDDの組み込み方法

## 取り付け方

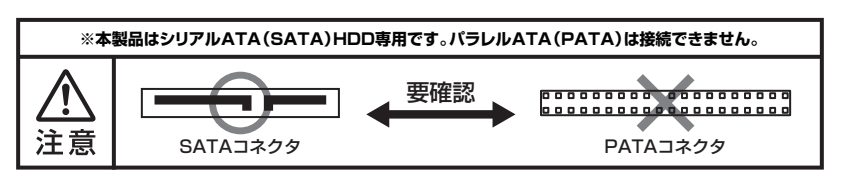

1. フロントドアのドアロックが解錠状態(∩」マーク)にあることを確認します。

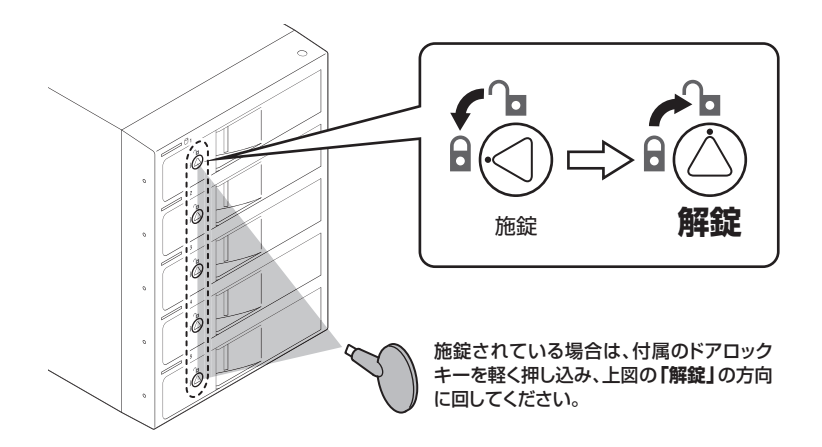

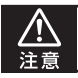

HDDやドア等、各金具の端で手を切らないようにご注意ください。

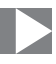

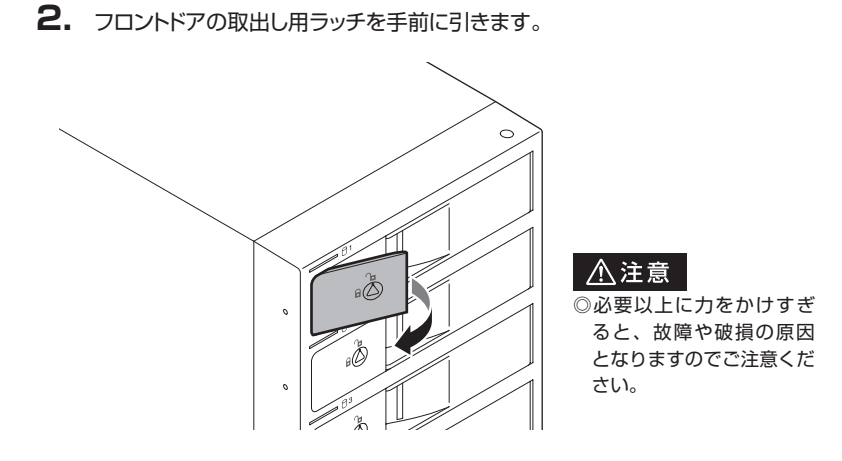

3. フロントドアを開けます。

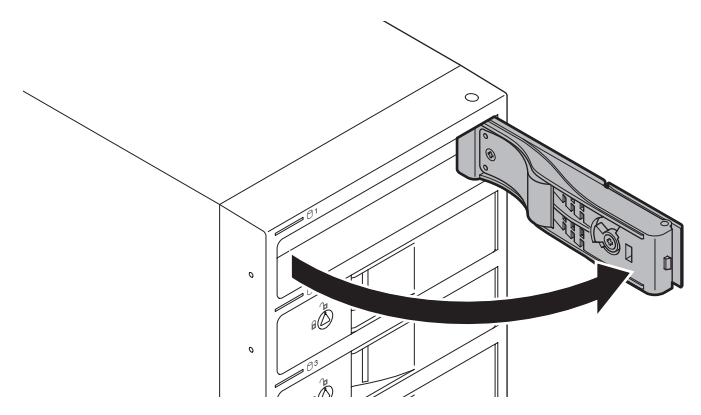

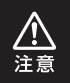

本製品のドアに手を挟んだり、本製品のフレームやHDDの基板面、コネクタ等で 手を切らないよう十分ご注意ください。

# HDDの組み込み方法

## 取り付け方

4. HDDの表面を上にして筐体にゆっくりと入れ、軽く当たったところで止めます。

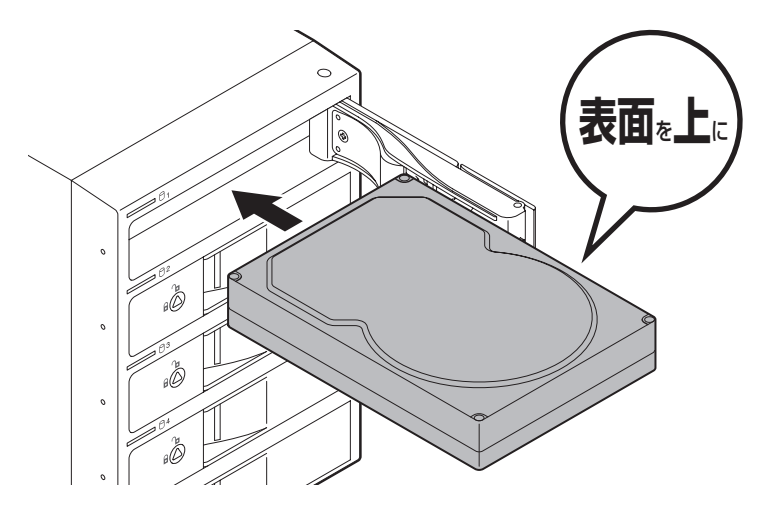

 本製品のドアに手を挟んだり、本製品のフレームやHDDの基板面、コネクタ等で 手を切らないよう十分ご注意ください。

HDDの取り付け、取り外しを行う際にHDDに傷が付く場合があります。
 HDDに傷が付いたり、貼付してあるラベルやシールがはがれた場合、HDDメーカーの保証が受けられなくなる場合があります。
 HDDの出し入れはゆっくりと静かに行い、必要以上に傷が付かないように慎重にお取扱いください。

<u>//</u> 注意

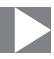

**5.** HDDがフロントドア内側の金属バネより奥に差し込まれていることを確認 したら、フロントドアを閉めます。

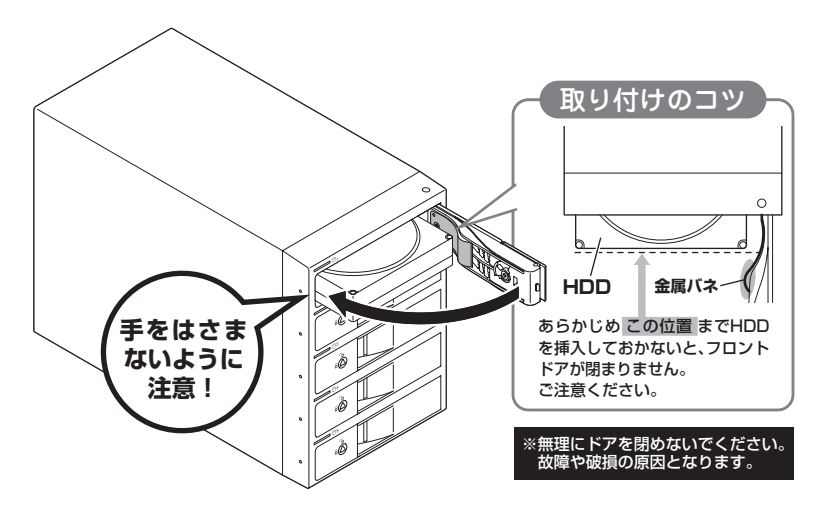

- 本製品のドアに手を挟んだり、本製品のフレームやHDDの基板面、コネクタ等で 手を切らないよう十分ご注意ください。
- HDDの取り付け、取り外しを行う際にHDDに傷が付く場合があります。
   HDDに傷が付いたり、貼付してあるラベルやシールがはがれた場合、HDDメーカーの保証が受けられなくなる場合があります。
   HDDの出し入れはゆっくりと静かに行い、必要以上に傷が付かないように慎重にお取扱いください。

注意

# HDDの組み込み方法

# 取り付け方

6. 下段もそれぞれ同じようにセットして完成です。 安全のため、長時間ご使用になる場合にはドアロックを施錠してご使用ください。

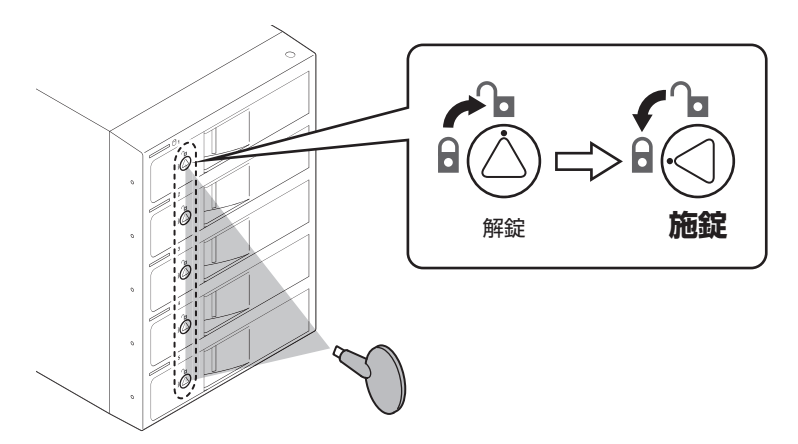

#### ●取り出す場合は?

取り付けたときと同じようにフロントドアを開けると、中のHDDがコネクタから 外れて前へ押し出されます。

そのままHDDを手で引き出してください。

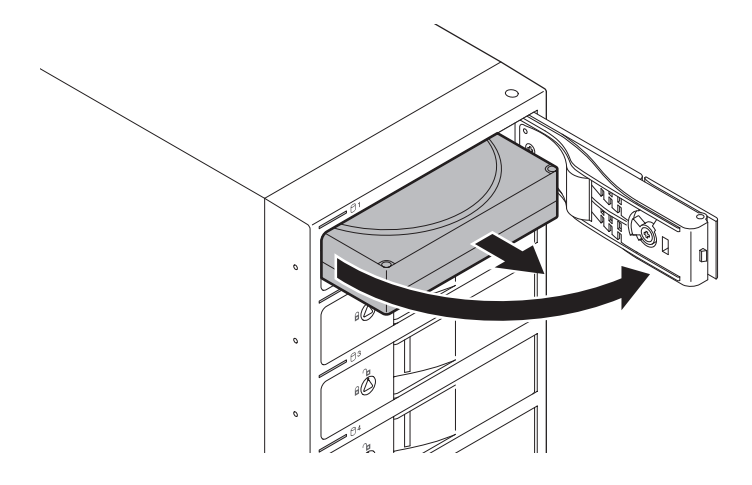

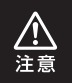

本製品のドアに手を挟んだり、本製品のフレームやHDDの基板面、コネクタ等で 手を切らないよう十分ご注意ください。

# PCとの接続方法

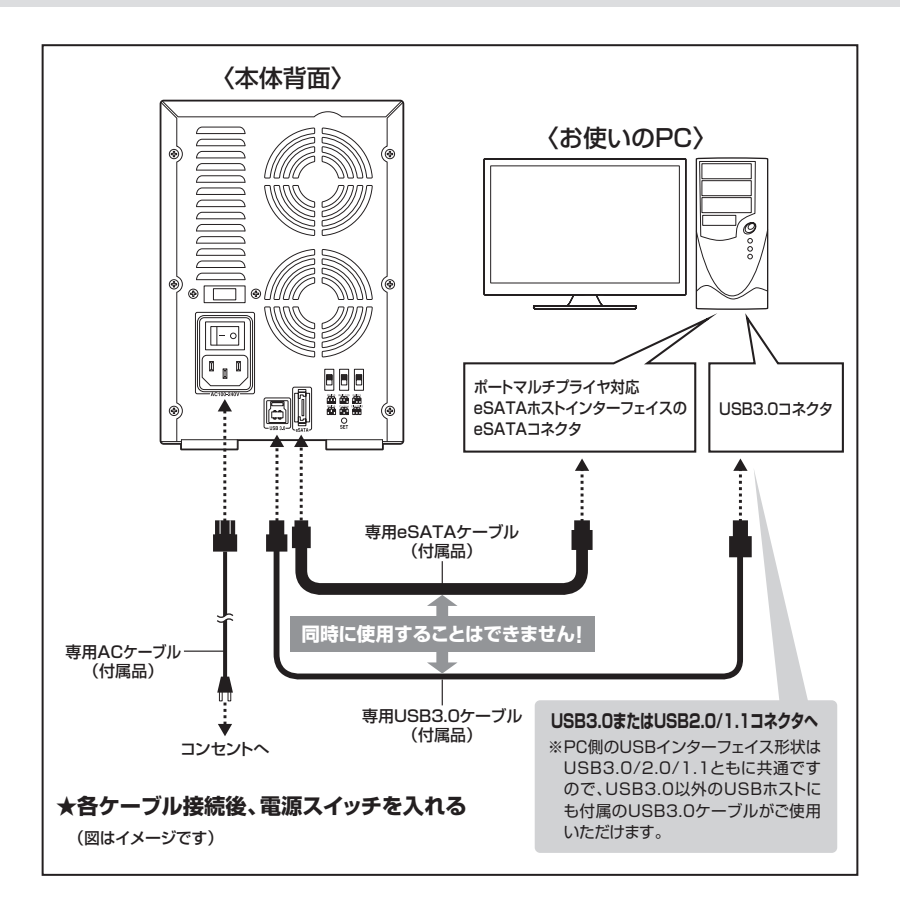

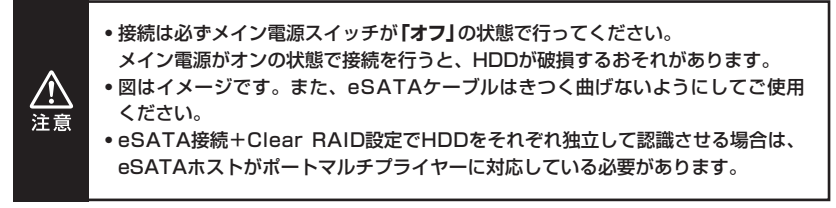

#### ●eSATAポートマルチプライヤーとは…

eSATAポートマルチプライヤーは、SATA規格のひとつです。 従来SATAはホストとデバイスを1対1でつなぐことしかできませんでしたが、ポート マルチプライヤー機能を使用すると、1本のeSATAケーブルで理論上15台までのeSATA 機器を認識させることができます。

- ※ボートマルチブライヤーに対応していないホストインターフェイスに本製品を接続した 場合、HDDは1台しか認識されませんのでご注意ください。
- ※eSATAホストインターフェイスによって、認識できるデバイス数の上限が異なる場合が あります。

詳しくは、ご使用のeSATAインターフェイスのメーカーにご確認ください。

# 電源オン・オフ方法

電源スイッチはシーソー式で、【-】側に倒すと電源オン、【〇】側に倒すと電源オフになります。

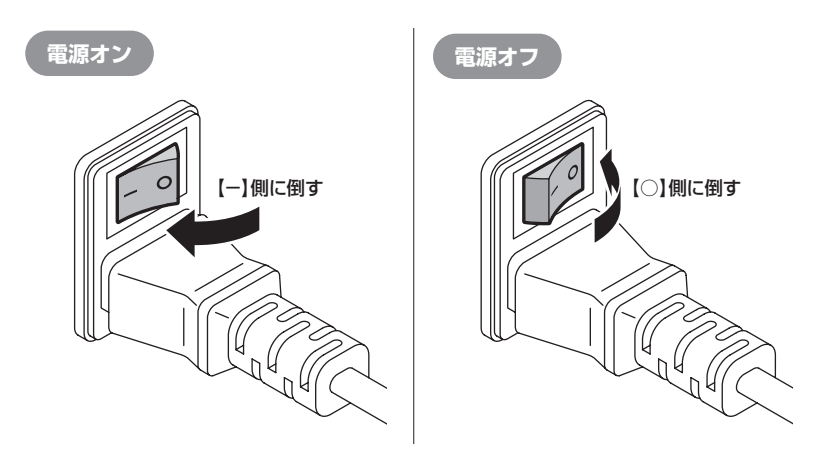

※電源オン→電源オフを行うときは、電源をオフにしたあと5秒程度待ってから電源をオンにしてください。

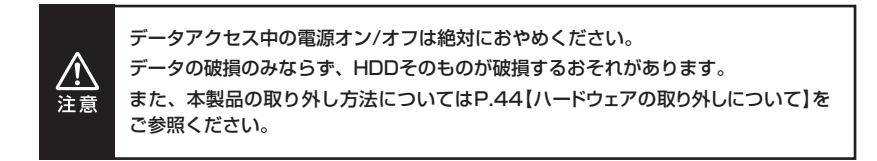

# ステータスLEDについて

本製品のステータスLEDは次のような動作を示します。

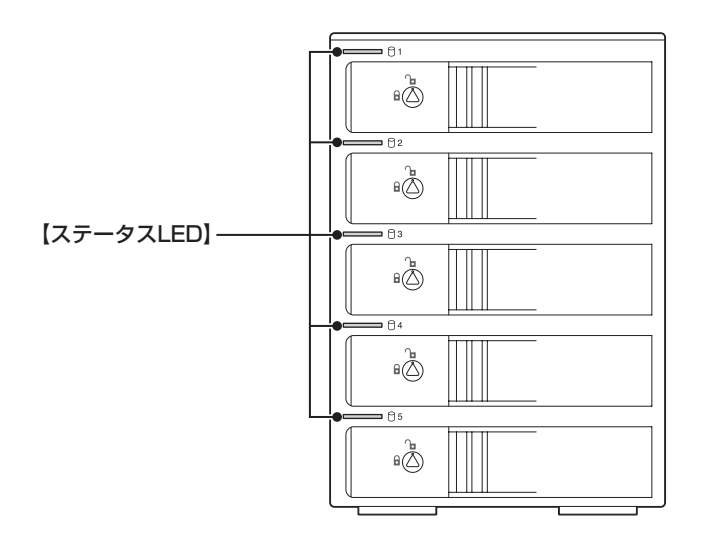

| 本体の動作                     | ステータスLEDの状態                                             |
|---------------------------|---------------------------------------------------------|
| HDD未挿入                    | HDDを挿入していない場合、LEDは消灯します。                                |
| HDD挿入                     | 挿入したスロットのLEDが青色に点灯します。                                  |
| PC未接続時(HDD挿入時)            | HDDを挿入したスロットのLEDが青色に点灯します。                              |
| Clear RAID設定時HDDアクセス      | アクセスしているスロットのLEDがピンク色に点滅します。                            |
| RAID 0,1,3,5,10設定時HDDアクセス | HDDが挿入されているスロットすべてのLEDがピンク色に点滅します。                      |
| コンバイン時HDDアクセス             | アクセスしているスロットのLEDがピンク色に点滅します。                            |
| HDDエラー                    | エラーが発生したスロットのLEDが消灯します。                                 |
| RAIDリビルド時(P.43)           | HDDを交換したスロットのLEDが青⇔ピンクに点滅し、<br>その他のスロットのLEDがピンク色に点滅します。 |

# RAIDモードの設定方法

RAIDモードを設定する際は、PCとの接続ケーブルを取り外した状態で行ってください。

### 1. HDDを接続する

HDDを接続します。→HDDの組み込み方法(P.19) ※RAID 1に設定する場合はHDDを2台だけ接続します。

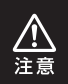

RAIDを構築するとHDDの内容はすべて利用できなくなります。 必要なデータはあらかじめバックアップをしておいてください。

## 2. Clear RAID状態にする

※他のRAIDモードで利用していたHDDを別のRAIDモードに変更する場合は、必ず "HDD を本製品に接続したまま" Clear RAIDモードに変更してください。 HDDに書き込まれているRAID情報の削除を行います。

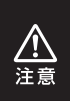

RAID情報の削除を行うため他のRAIDモードで利用していたHDDは、Clear RAIDモードにした段階でHDDの内容が改変されます。 必要なデータはあらかじめバックアップをしておいてください。

### ■操作手順

●本体背面のRAID設定スイッチをClear RAIDに合わせて、
 ②RAID SETボタンを押しながら、
 ③電源を入れます。

電源投入時に「ピッ!」という音が鳴れば正常です。

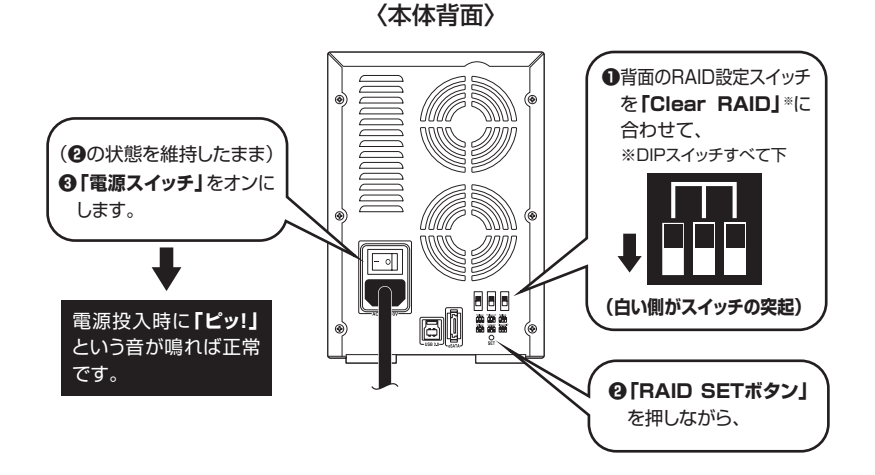

※Clear RAIDモードで使用する場合、ここで設定は終了です。 →Clear RAID(P.41)

○電源を入れてしばらく待ち(3分程度)、次はモード設定をするために電源を切ります。

# RAIDモードの設定方法

### 3. モードを変更する

#### ■操作手順

●本体背面のRAID設定スイッチを使いたいモードに合わせて

❷RAID SETボタンを押しながら、

❸電源を入れます。

電源投入時に「ピッ!」という音が鳴れば正常です。

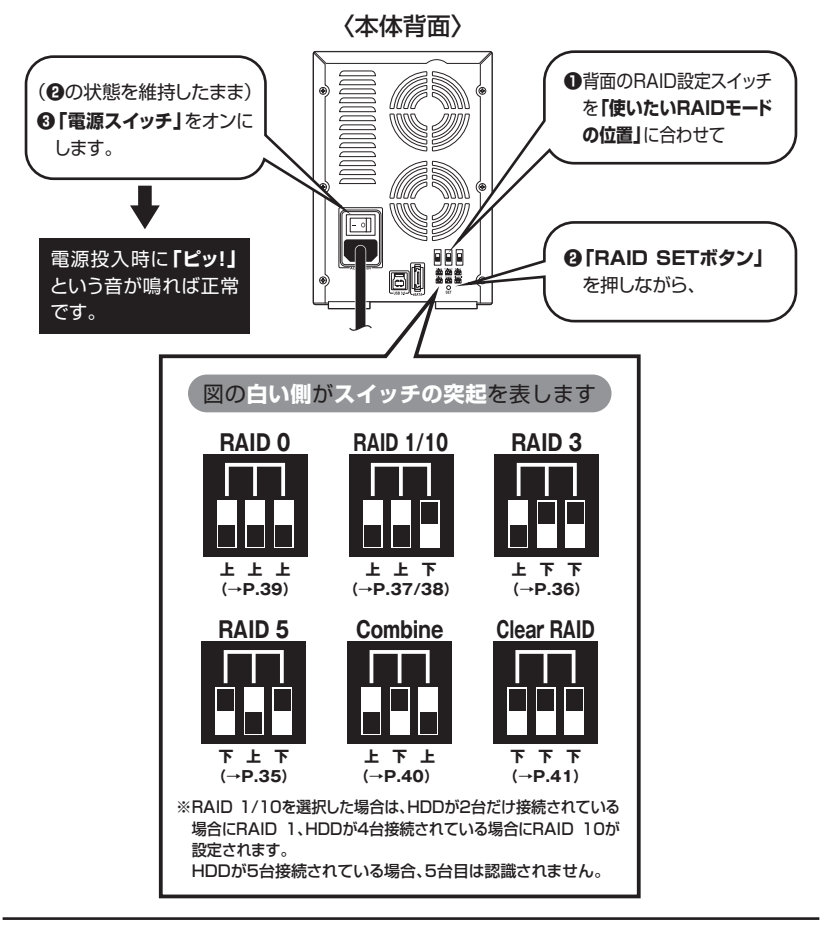

❹完了したらPCと接続します。

PCのユーティリティ(Windowsの場合:ディスクの管理、Macの場合:ディスク ユーティリティ)を開いて、設定通りの容量で認識されているかを確認してくだ さい。

## RAID構築時のHDDの容量について

※RAIDを構築する場合は同じ仕様のものをご用意ください。
※RAIDやRAID 0を構築する際の注意
RAIDを構築する場合、すべてのHDDの容量から均等に容量が使われます。
異なる容量のHDDでRAIDを構築した場合、利用できる容量はもっとも小さいHDDを基準に
計算されます。

#### ~RAID構築時のHDD容量の一例~

 2TB、3TB、4TB、5TB、6TBの5つのディスクを用いた場合、最小容量の 2TBを基準にしてRAIDが構築されます。

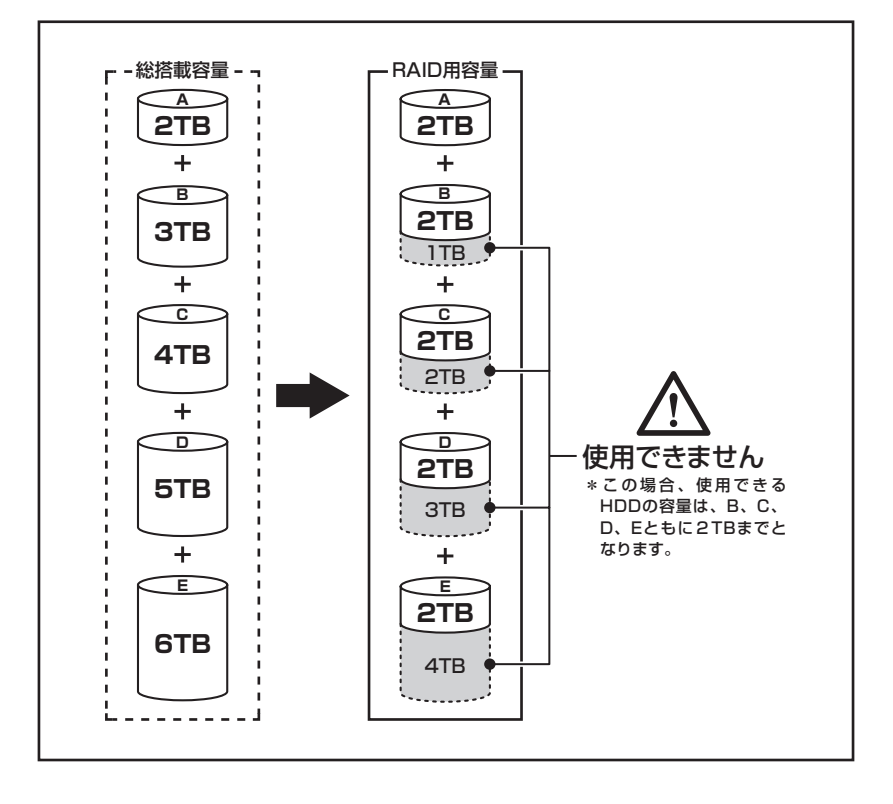

# RAID 5(パリティつきストライプモード)

- 複数のHDDに分散読み書き+データパリティでデータ保護を行います。
- HDDを並列で動作させるため、高速な読み込みや書き込みが可能になります。
- それぞれのHDDにパリティと呼ばれる領域を確保し、そこにデータパリティを 置くことでRAIDメンバのHDDのどれか1台が故障してもデータが読み込める ようになります。

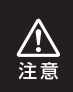

構成したRAIDメンバのHDDの1台がパリティとして使用されるため、全体の容量からHDD1台分を差し引いた容量が利用可能な容量となります。 ※この構成ではHDDが3台以上必要です。

### ~RAID 5~

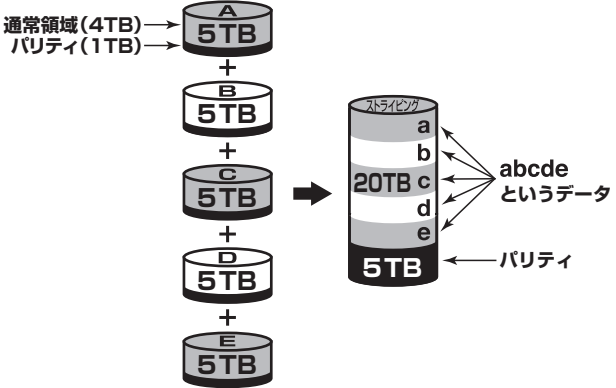

5TBのHDDを5台使用すると20TBのボリュームとして認識される。 各HDDからパリティ領域を均等に使用する。

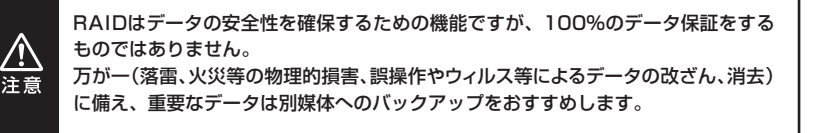

## RAID 3(パリティつきストライプモード)

- RAID 5と同じように分散読み書き+パリティの構成ですが、RAID 3ではパリ ティを特定のHDDにのみ書き込みます。
   常にパリティのHDDにアクセスが発生しますので、パリティHDDの速度がボトル ネックになりうる可能性があります。
- •通常、RAID 5が利用可能な環境では使いません。

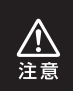

構成したRAIDメンバのHDDの1台がパリティとして使用されるため、全体の容量からHDD1台分を差し引いた容量が利用可能な容量となります。 ※この構成ではHDDが3台以上必要です。

### ~RAID 3~

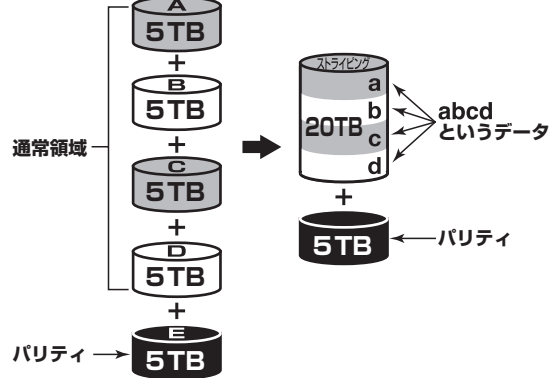

5TBのHDDを5台使用すると20TBのボリュームとして認識される。 各HDDからパリティ領域を均等に使用する。

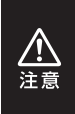

RAIDはデータの安全性を確保するための機能ですが、100%のデータ保証をする ものではありません。 万が一(落雷、火災等の物理的損害、誤操作やウィルス等によるデータの改ざん、消去) に備え、重要なデータは別媒体へのバックアップをおすすめします。
## RAID 1 (ミラーリングモード)

2台のHDDに同じデータを書き込んでデータの安全性を確保します。
 同じ内容を2台のHDDに書き込むため、HDDが1台壊れてもデータが損なわれません。

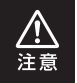

2台のディスクに同じ内容を書き込むため、利用可能な容量は1台分になります。 ※この構成ではHDDが2台必要です。

~RAID 1~

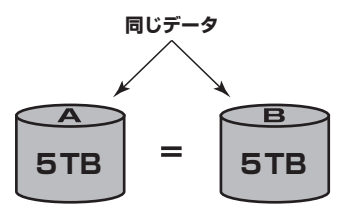

5TBのHDDを2台使用すると5TBのHDD1台のボリュームとして認識される。

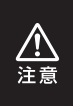

RAIDはデータの安全性を確保するための機能ですが、100%のデータ保証をする ものではありません。

万が一(落雷、火災等の物理的損害、誤操作やウィルス等によるデータの改ざん、消去) に備え、重要なデータは別媒体へのバックアップをおすすめします。

# RAIDモードの説明

## RAID 10(ミラードストライピングモード)

- •2台のHDDでミラーリングを構築し、それをストライピングします。
- 2台のHDDをRAID 1(ミラーリング)して、それをさらにRAID 0(ストライピング) で高速化します。

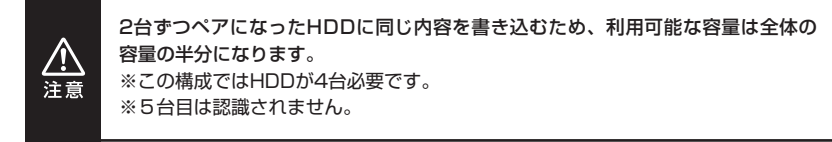

## ~RAID 10~

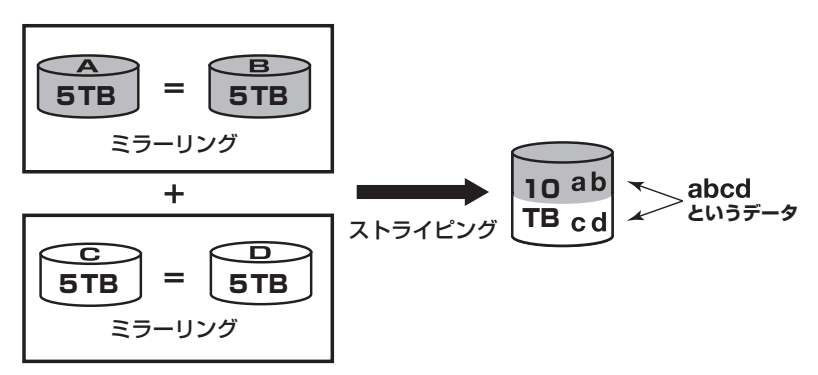

5TBのHDDを4台使用すると10TBのHDD1台のボリュームとして認識される。

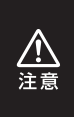

RAIDはデータの安全性を確保するための機能ですが、100%のデータ保証をする ものではありません。

万が一(落雷、火災等の物理的損害、誤操作やウィルス等によるデータの改ざん、消去) に備え、重要なデータは別媒体へのバックアップをおすすめします。

# RAIDではない他のモードの説明

## RAID O(ストライピングモード)

- 複数のHDDに分散して読み込み/書き込みを行います。
- HDDを並列で動作させるため、高速な読み込みや書き込みが可能になります。
- RAID 5やRAID 3と違いパリティ領域がないため、どれか1つのHDDが故障 するとデータがすべて失われます。パリティ領域を必要としない分、すべての HDD容量が利用可能です。

※この構成ではHDDが2台以上必要です。

~RAID 0~

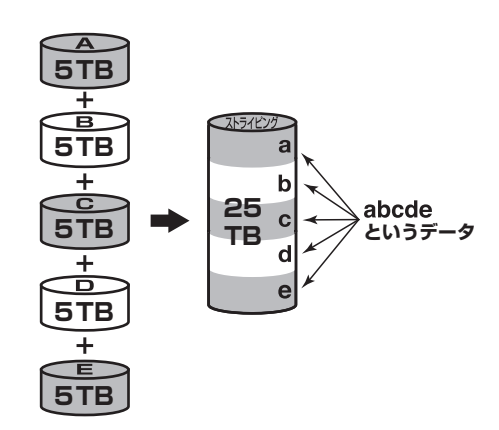

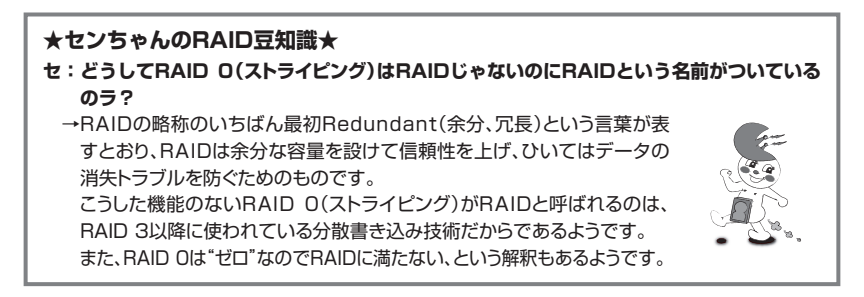

# RAIDではない他のモードの説明

# Combine(コンバイン<u>モード)</u>

- 複数のHDDを連結して使用します。
- 各HDDをつないで1つのHDDに見せかけます。この構成に限り、異なる容量の HDDで構築してもHDDの容量が無駄になりません。
- RAID O同様、パリティやミラーリング等のデータ保護処理は行われませんので、 どれか1つのHDDが故障すると、データがすべて失われます。
   ※この構成ではHDDが2台以上必要です。

## ~Combine~

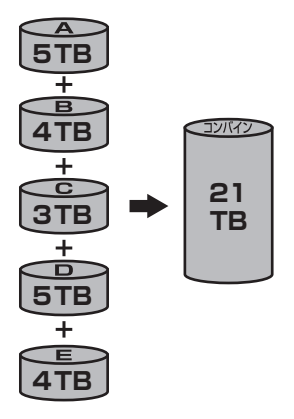

## Clear RAID(個別認識モード)

• HDDを別々に認識させます。

※eSATA接続で複数のHDDを認識させる場合、eSATAホストがポートマルチプライヤーに 対応している必要があります。

### ~Clear RAID~

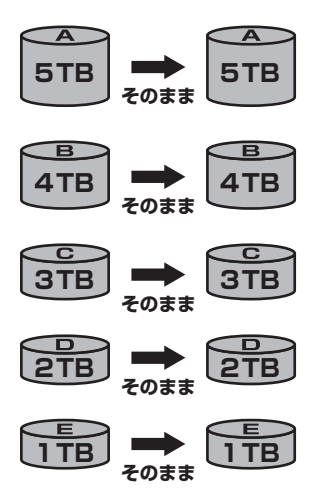

# ディスクの故障とリビルド

## ディスクの故障

HDDの故障時、故障したHDDのステータスLEDが消灯し、「ピピピピ」というアラームが鳴ります。背面のRAID SETボタンを押すと、アラームが停止します。 設定したモードに応じて故障したディスクの除去、交換を行ってください。

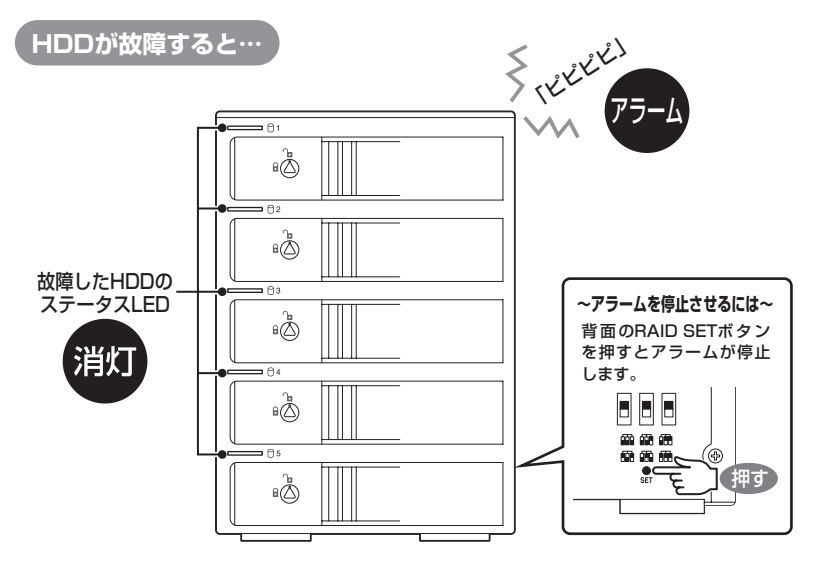

#### ■RAID 1、RAID 3、RAID 5、RAID 10の場合

故障したHDDが1台までであればデータは保持されています。故障したHDDを交換して リビルドを行ってください。→リビルド方法(P.43) HDDを交換するまで本製品起動時にアラームが鳴り続けます。

#### ■RAID O、Combineの場合

残念ながら、HDDが1台故障しただけでデータが失われます。故障したHDDを交換するか 取り除いて、"Clear RAID"の手順から設定をやりなおしてください。→Clear RAID状態に する(P.41)

Clear RAID状態になるまで本製品起動時にアラームが鳴り続けます。

#### ■Clear RAIDの場合

故障したHDDの内容は失われますが、他のHDDには影響ありません。故障したHDDを 取り除くか交換してください。

交換したHDDはフォーマット後、使用可能になります。

## リビルド方法

電源を切って故障したHDDを交換し、再度電源を投入すると自動的にリビルドが 開始されます。

※交換するHDDは必ず故障したHDDと同じか、より大きい容量のものをご用意ください。

- リビルド中は交換したスロットのステータスLEDが青⇔ピンクに点滅し、他のスロットの ステータスLEDがピンク色に点滅します。
- ・リビルドが終了すると、すべてのステータスLEDは青色の点灯に戻ります。

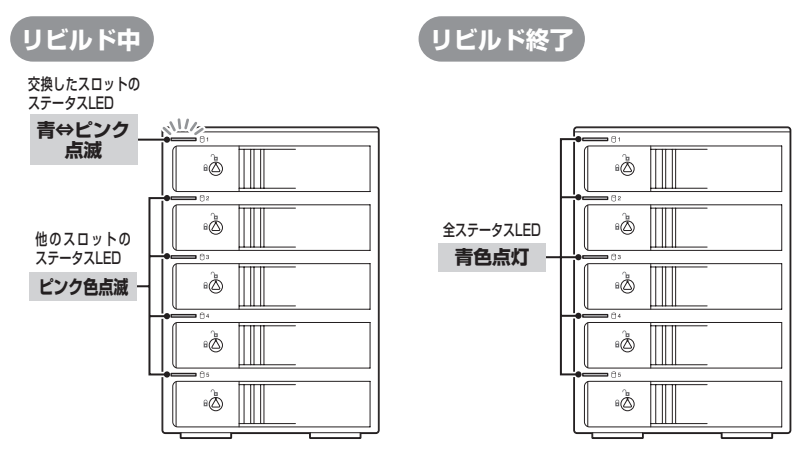

ー度リビルドが開始されると、PCと接続していなくてもリビルドが行われます。

- ※リビルドの前、またはリビルドの途中でRAIDモードの変更を行わないでください。リビルドが正常に開始・ 再開されません。
- ※リビルド中に電源を切っても、電源再投入後にリビルドが再開されますが、できるだけリビルド終了まで電源 を切らずにおいてください。

※リビルド中はHDDの交換をしないでください。

#### ■リビルドする際のHDD交換位置に関して

HDDを交換する際は、必ず取り外した位置に交換するHDDを接続してください。

例)1~3段目でRAIDを構成している場合、1~3段目の代わりに空いている4段目に新たな HDDを接続してもリビルドは開始されません。

#### ●リビルドの所要時間

リビルドの所要時間は構築しているRAIDの種類やHDD容量により異なります。 1 TBのHDDでRAID 5を構築している場合は、リビルドの完了までに約5時間かかります (弊社テスト環境での計測結果)。

# ハードウェアの取り外しについて

本製品はUSB接続時、PC起動中にハードウェアの取り外しが可能です。 ※eSATA接続時のハードウェアの取り外しは、PCの電源を切った状態で行ってください。

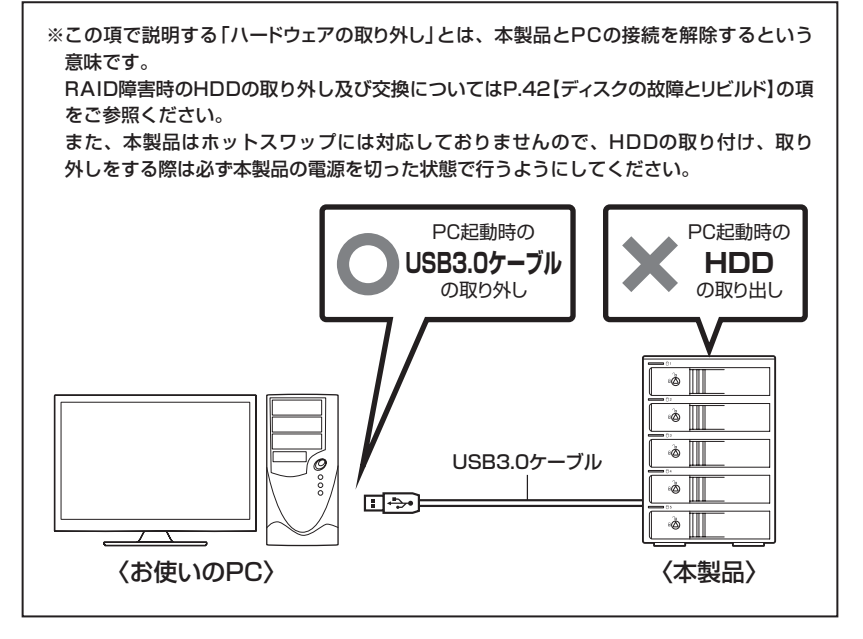

- 1:本製品を接続すると、タスクトレイに「ハードウェアの取り外し」アイコンが表示されます。 取り外す際は「ハードウェアの取り外し」アイコンをクリックします。 デバイス名は以下のように表示されます。
  - Windows 10/Windows 8(8.1)/Windows 7 … USB to ATA/ATAPI Bridge
  - ・Windows Vista ………USB大容量記憶装置
- 2:取り外し完了のメッセージが表示されれば完了です。 電源を切ってケーブルを取り外してください。

※取り外しの詳しい手順はOSにより異なりますので、お使いのWindowsの説明書、ヘルプ、参考 書籍等をご参照のうえ、作業を行ってください。 【ハードウェアの取り外し】の手順を経ずに本製品を取り外すと、HDDのデータが破損したり、 消失するおそれがありますので、必ず【ハードウェアの取り外し】の処理を行ってください。

# トラブルシューティング

主なトラブルの対処方法を説明いたします。

「故障かな?」と思われましたら、以下をお読みのうえ、記載されている対処方法を お試しください。

#### ■認識されない

以下の点をご確認ください。

- 接続ケーブル、ACケーブルが正しく接続されているか
- eSATA I/F接続の場合、正しくドライバがインストールされて動作しているか
- eSATA I/Fの仕様はポートマルチプライヤーに対応しているか

USB3.0接続時、接続してしばらく経つと認識されなくなってしまう

USB3.0インターフェイス側のドライババージョンが古いと発生する場合が あります。 ご使用のUSB3.0インターフェイスのドライバで、新しいドライバがリリース されていないかご確認ください。 また、設置場所やPC本体との距離などによっては、ノイズ等の影響を受ける ことがございます。

設置位置を変えてみての動作もご確認ください。

#### ■USB接続時にUSB2.0として認識してしまう

本製品の電源をオンにしたままUSBケーブルを接続すると、接続するタイ ミングによってUSB2.0機器として認識してしまう場合があります。 本製品の電源をオフの状態で各ケーブルを接続し、そのあとメイン電源 スイッチをオンにしてください。

#### ■eSATA接続時、Windowsが起動後に接続すると認識されない

eSATAのホストアダプタの仕様やモード設定によっては、PC起動時に本製品 を接続しておかないと認識できない場合があります。お使いのeSATAホスト アダプタの仕様をご確認ください。

また、マザーボードのeSATAポートを使用している場合、BIOS上でSATA の動作モードがIDE互換モードになっていると、Windows起動後の接続が できません。

この場合は〈AHCIモード〉に変更することで改善する可能性があります。 ※システムの起動HDDと本製品が同じSATAホストに接続されている状態でモード変更 を行うと、Windowsが起動しなくなる場合がありますのでご注意ください。

■eSATA接続だと認識するが、USB接続だとマイコンピュータにアイコンが 表示されない(Windows)

ダイナミックディスク形式でHDDを初期化していないかご確認ください。 USB接続の場合はスタンダード形式のみ使用可能です。

### ■WindowsでeSATA接続時、ハードウェアの取り外しに本製品のHDDが表示 されない

eSATA接続時のハードウェアの取り外しは、接続されたeSATA I/Fによって 可能かどうかが異なります。

詳しくは、お使いのeSATA I/Fの製造元にお問い合わせください。 また、eSATA HDDの動作中の取り外しは、設定によってはデータの破損等 につながる場合がありますので、弊社ではおすすめしておりません。

### ■スリープ、スタンバイ、休止状態から復帰するとフリーズする、アクセスできない

本製品はWindows、Macともに、スリープ、スタンバイ、休止状態に対応 しておりません。

スリープ、スタンバイする前に取り外しを行ってください。

# トラブルシューティング

#### ■30分以上経ってもHDDのフォーマットが完了しない(Windows)

HDDのフォーマット時、「クイックフォーマット」を選択せず通常のフォーマット を選択すると、フォーマットに時間がかかります。

フォーマットを短時間で完了させたい場合は「クイックフォーマット」を選択して ください。

詳しくは、巻末付録2【領域の確保とフォーマット】をご参照ください。

#### ■2TBを超えるボリュームを初期化しようとすると、2TBで分割されてしまう (Windows)

MBR形式の場合、使用できる最大容量が2TBとなります。 GPT形式にて初期化することで、2TB以上の容量が使用可能となります。

### ■同一PCに複数台のHDDを接続して起動した際、本体に認識される順番が HDDによって異なる(Clear RAID時)

本製品の場合、HDDが始動した順に認識されます。

そのため、初期動作に時間がかかるHDDがあった場合、順番が入れ替わる ことがあります。

HDDに割り振られるドライブ文字が異なる場合、ディスクの管理にて、 HDDに個別のドライブ文字を手動で割り当てることでドライブ文字を固定 することができます(Windows)。

ただし、ドライブ文字の重複にはご注意ください。

#### ■「CRIB535EU3V2」からOSが起動しない

本製品はUSB接続時のOS起動には対応していません。 eSATA接続時の起動に関しては、eSATAホストインターフェイスの取扱 説明書をご確認ください。

#### HDDの回転音が安定せず、認識しない

HDDの台数に比例して消費電力も大きくなりますので、HDDの台数を減らして症状が変わるかご確認ください。

また、コンセントがタコ足配線になっていると、電圧が低下してHDDの動作 に支障が出ることがあります。コンセント周りの配線をご確認ください。

### ■新しいHDDをセットしたが、マイコンピュータ内(Windows)、デスクトップ (Mac)にHDDのアイコンが表示されない

新しいHDDは接続後、領域の確保とフォーマットの作業が必要となります。 【領域の確保とフォーマット】または【Mac OSでの使用方法】【Mac OS 10.11 以降でのフォーマット方法】を参照して初期化の作業を行ってください。

• Windowsでお使いの場合→巻末付録2【領域の確保とフォーマット】をご確認 ください。

 Macでお使いの場合→巻末付録10[Mac OSでの使用方法(Mac OS 10.6 ~10.10まで)]または、
 巻末付録14[Mac OS 10.11以降でのフォーマット

方法】をご確認ください。

#### RAIDの設定を変更しても設定が反映されない

RAIDの設定を変更する際は、一度Clear RAIDモードにてRAIDの情報を削除 する必要があります。 RAIDの設定を変更する際は、万一に備えてデータのバックアップを行って ください。

#### Clear RAID時にHDDが1台しか認識されない

eSATA I/Fがポートマルチプライヤーに対応していない場合、HDDが1台 しか認識されません。

お使いのeSATA I/Fの仕様をご確認ください。

#### ■故障したHDDを交換してもリビルドが開始されない

HDDの容量にご注意ください。HDDの容量が交換したHDDより少ない 場合、リビルドを行うことができません。

また、以前RAIDで利用していたHDDは中のRAID情報が残ったままの場合が あります。

例:本製品を2台用意して、

RAID 5a : HDD 1、HDD 2、HDD 3、HDD 4 RAID 5b : HDD 5、HDD 6、HDD 7、HDD 8

このような2台のRAID 5を運用していたとします。

RAID 5bは利用しなくなったのでそのまま予備に回したあと、RAID 5aの HDD 4が故障したので、使っていない予備のRAID 5bからHDDを1台抜き 出して交換したとします。

RAID 5a : HDD 1、HDD 2、HDD 3、HDD 5

この場合リビルドが始まりません。

HDD 5のRAID情報がそのまま残った状態ですので、HDD 5をRAID 5bの RAIDメンバだと認識し、リビルドを行わないのです。 この場合は、RAID 5bの方であらかじめClear RAIDに設定してRAID情報の

削除を行っておく必要があります。

■Windowsのシステムイメージの復元やバックアップソフト等のメディアから 起動した際に、USB3.0で接続したCRIB535EU3V2が認識しない

バックアップソフト等は最低限の機器で構成されていることが多く、USB3.0 ホストインターフェイスのドライバが含まれない場合もあるようです。 このような通常のOS起動とは異なる使用環境は、サポート対象外となります。 2TBのHDDを接続したのに容量が1.8TB程度になってしまう

計算方法に違いはないか、ご確認ください。 ほとんどすべてのHDDドライブメーカーは、公称容量を 1MB = 1,000,000 バイト で計算した値で示しています。 それに対し、一般的には、 1KB = 1024 バイト ・1MB = 1024 × 1024 = 1,048,576 バイト • 1GB = 1024 × 1024 × 1024 = 1.073.741.824 バイト • 1TB = 1024 × 1024 × 1024 × 1024 = 1,099,511,627,776 バイト です。 たとえば2TBと表示されているドライブの場合、これを一般的なTBに換算 してみますと、 • 2,000,000,000,000 ÷ 1,099,511,627,776 = 約 1.8TB となり、200GB程度少なくなることがお分かりいただけると思います。 このような計算方法が(HDDドライブメーカーでは)一般的となっております ので、ご理解をお願いいたします。

#### S.M.A.R.T情報が表示されない

S.M.A.R.Tを参照するソフトによって対応が大きく異なり、表示できるものと できないものがあるようです。 弊社では表示に対応しているツールの提供はございません。

# FAQ(よくあるご質問とその回答)

#### Q. 使用できるHDDの最大容量は?

A. 本製品をPCに接続して使用する場合、最大で8TB(テラバイト)までとなり ます。

#### Q. HDDは1台のみでも使用可能ですか?

A. 可能です。

#### Q. どんな形式のHDDが接続可能ですか?

A. 3.5インチサイズのシリアルATA(SATA)HDDが接続可能です。 また、別売の「裸族のインナー」を使用した場合、2.5インチHDD/SSD\*も ご使用いただけます。※5V駆動のものに限ります。 パラレルATA(IDE)やSAS、SCSI HDDは接続できません。

#### Q. 他の機器で使用していたデータの入ったHDDを入れて、そのままデータに アクセスできますか?

A. Clear RAIDであれば基本的には使用可能ですが、以前ご使用いただいていた 環境によってはご使用になれない場合があります。

### Q. RAIDで使用時、あとからHDDを追加して既存のRAIDボリュームの容量を 拡張できますか?

A. データを保持したままではできません。
 RAID構成を変更すると初期化が必要となるため、データはすべて失われてしまいます。

#### Q. アクセスをしていない際にHDDの回転を止めるようなスリープ機能はあり ますか?

A. 本製品にスリープ機能は搭載されておりません。

#### Q. Windows ServerやLinuxで動作しますか?

A. サポート対象外となります。
 サポート対象外のOSに関しては弊社で動作確認を行っておらず、ご使用に
 関しては自己責任での範囲となります。
 ドライバの提供や操作方法等はご案内できかねます。

#### Q. 着脱可能回数は何回ですか?

A. 本製品に装備されているコネクタの耐久性は約10,000回となっております。 HDD側にもそれぞれ同様の耐久性が設定されておりますので、詳しい着脱 可能回数はHDDの製造メーカーにお問い合わせください。

#### Q. SATA3.0(6Gbps)のHDDは使用可能ですか? また、SATA3.0の速度は出ますか?

A. SATA3.0(6Gbps)のHDDを使用することは可能ですが、ホスト側の転送 速度上限がSATA II (3Gbps)のため、転送速度の上限はSATA II (3Gbps) までになります。 あらかじめご了承ください。

#### Q. 横置きでの使用は可能ですか?

A. 本製品は『縦置き専用』です。 横置きや逆向き、フロントドアを下にしての設置、使用はできません。

### Q. HDDにアクセスしていないのに、ステータスLEDが点滅します。 故障ですか?

A. ウイルススキャンや各ソフトのアップデートチェック、インデックス作成等、 OSのバックグラウンド処理で本製品のHDDにアクセスする場合があります。

# RAID Managerについて

弊社ウェブサイトからダウンロードできるRAID Managerを使うことで、さらに細かい 設定や状態確認を行えます。

■対応OS: Windows 10/Windows 8(8.1)/Windows 7/Windows Vista

#### ※Macについて

RAID ManagerはWindows専用のユーティリティのため、Macではご使用になれません。 ただし、Windowsパソコンで設定を行ってからMacに接続すれば、その設定のまま、ご使用 になれます。

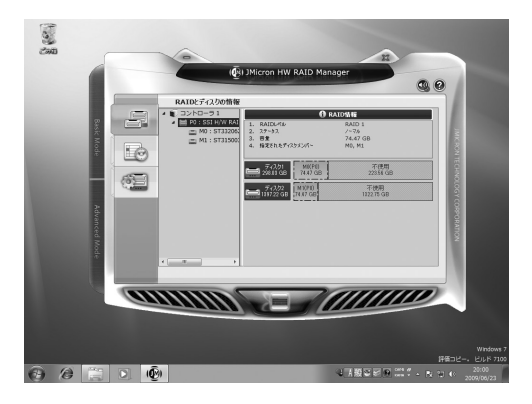

### ■このツールでできること

#### ・各種RAIDの設定/削除

- →RAID 1ボリュームを2つ作成する等の、背面ディップスイッチでできないRAIDの作成が 可能です。
- RAID情報の削除
  - →既存のボリューム情報を消去してClear RAIDの状態に戻します。
- ・RAIDイベントの表示

→HDDの故障等、警告が発生した日時を確認できます。

・CLONEモードの利用

→接続されているHDDのすべてに同じ内容を書き込むモードが設定可能です。

### ●RAID Managerと取扱説明書は、弊社ウェブサイトからダウンロードを行って ください。

[URL] http://www.century.co.jp/support/download/raid-manager.html

巻末付録

# 新しいHDDをお使いの場合は こちらをお読みください。

## !ご注意ください!

●領域の確保とフォーマットを行うと、HDD/SSDを初期化してパソコン で認識される状態に構成されます。

●以前、別のパソコン等でご使用になっていたHDD/SSDをご使用の 場合、次ページからの作業を行うとHDD/SSD内のすべてのデータが 消えてしまいますのでご注意ください。

●通常、データが入っているHDD/SSDを接続した場合であれば次ページ からの作業は行わずに認識、データにアクセスが可能となります。

## 領域の確保とフォーマット

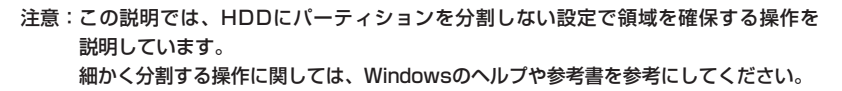

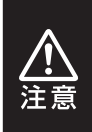

この手順どおりに処理を行うと、HDDのフォーマットを行ってHDD内に入って いるデータを消去します。 消したくないデータが入っている場合は、領域の確保とフォーマット処理は 行わないようにしてください。

Windows 10/Windows 8(8.1)/Windows 7/Windows Vistaの場合

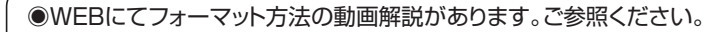

(Windows 10) http://www.century.co.jp/support/fa a/windows-10-format.html

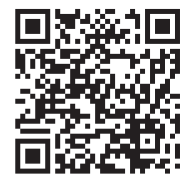

[Windows 7] http://www.century.co.jp/support/fa g/windows7-format.html

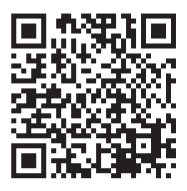

[Windows 8(8.1)] http://www.century.co.jp/support/fa q/windows8-format.html

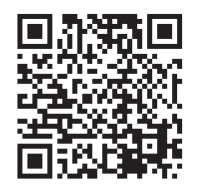

[Windows Vista] http://www.century.co.jp/support/fa q/windowsvista.html

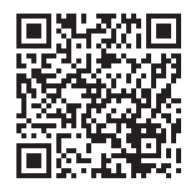

## Windows 10/Windows 8(8.1)/Windows 7/Windows Vistaの場合

 ナパスなモーシャー(M)

 デパスが管理(K)

 コンピューターの管理(C)

 コマンド プロンプト(C)

 コマンド プロンプト(管理者)(A)

 タスカ マネーシャー(T)

 コントロール パネル(P)

 エクスプローラー(E)

 検索(S)

 ファイル名を指定して実行(R)

 デスクトップ(D)

## Windows 10/8(8.1)

画面左下を**右クリック**し、「ディスク 管理」を開きます。 その後は手順、3にお進みください。

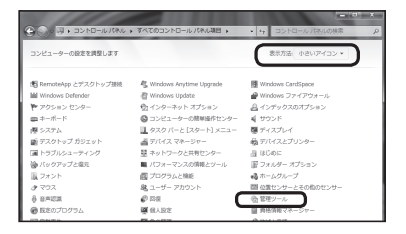

#### □Windows 7

【スタート】→【コントロールパネル】→ 【表示方法:小さいアイコン\*】→【管理 ツール】を開きます。

※コントロールパネルを開いても【小さいアイ コン】または、【クラシック表示】にしないと 管理ツールが表示されませんのでご注意くだ さい。

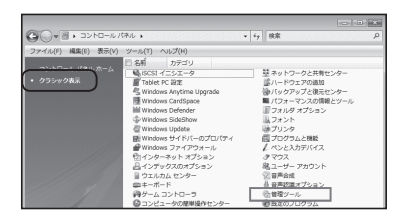

#### Windows Vista

【スタート】→【コントロールパネル】→ 【クラシック表示※】→【管理ツール】を 開きます。

※コントロールパネルを開いても【小さいアイ コン】または、【クラシック表示】にしないと 管理ツールが表示されませんのでご注意くだ さい。

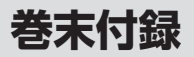

# 領域の確保とフォーマット

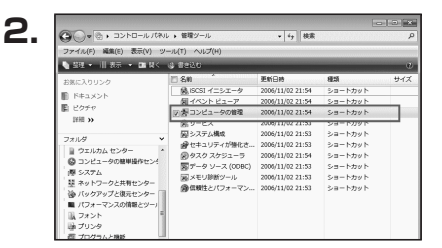

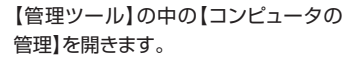

※このとき【ユーザーアカウント制御】ウイン ドウが表示されます。 【続行】をクリックしてください。 続行できない場合はユーザーに管理者として の権限がありません。 システムの管理者にご相談ください。

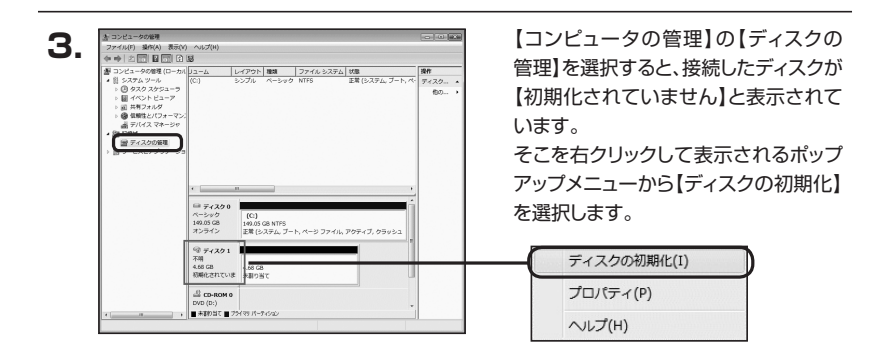

| ディスクの初期化                                                                                                    |
|----------------------------------------------------------------------------------------------------|
| 論理ディスクマネージャがアクセスできるようにするにはディスクを初期化する必要があります。                                                                                        |
| ディスクの選択(S)                                                                                                    |
| ₩ 7×201                                                                                                    |
| 選択したディスクにたのパーティション スタイルを使用する:<br>◎ MBR (マスタ ブート レコードX(M)<br>◎ GPT (GUD パーティンヨン テーブルXG)                                              |
| 注意に以前のバージョンの Windows では、GPT パーティション スタイルが認識されません。この<br>スタイルは、容量が 2 TB を超えるティスク、または hanium ベースのコンピュータで使用されて<br>いるティスクで使用することをお勧めします。 |
| いるナイスクビリオ州タることをが影響します。                                                                                                    |

【ディスクの初期化】ウインドウが表示 されます。

先ほど選択したディスクで間違いないか を確認して【OK】をクリックします。

## Windows 10/Windows 8(8.1)/Windows 7/Windows Vistaの場合

| 6  |                             |           |          |
|----|-----------------------------|-----------|----------|
| 5. | □ ディスク1<br>ペーシック<br>4.68 GB | 4.68 GB   |          |
|    | #2512                       | 未割り当て     |          |
|    | CD-ROM 0                    |           |          |
|    |                             |           |          |
|    | 新                           | しいシンプル ボ  | リューム(N)  |
|    | 新                           | しいスパン ボリ: | ı−⊿(N)   |
|    | 新江                          | しいストライプフ  | πリューム(N) |
|    | ブ                           | ロパティ(P)   |          |
|    | ~                           | ルプ(H)     |          |

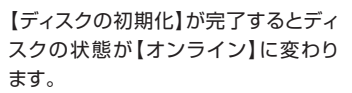

この状態ではまだ使用できません ので、ボリュームを作成してフォーマット する必要があります。

ディスク名の表示の右側の、容量が 表示されているところを【右クリック】 すると、ポップアップメニューが表示 されますので【新しいシンプルボリュー ム】を選択します。

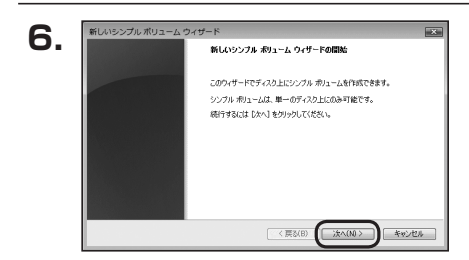

新しいシンプル ポリューム ウィザード

最大ディスク領域 (MB)

最小ディスク領域 (MB) シンブル ポリューム サイズ (MB)(S):

ボリューム サイズの指定 最小サイズと最大サイズの間でポリュームのサイズを選択してください。

4794

3723

< 戻る(B) ( )次へ(N) キャンセル

7.

【新しいシンプルボリュームウィザード】 が表示されます。 設定する箇所はありませんので【次へ】 をクリックします。

【ボリュームサイズの指定】が表示され ます。

X

MB(メガバイト)単位でボリューム サイズを指定します。

ここで指定したサイズがパーティション サイズとなりますので、任意の数値を 指定してください。

特に指定しなければ最大容量で設定 されます。

設定したら【次へ】をクリックします。

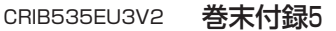

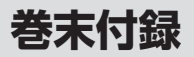

# 領域の確保とフォーマット

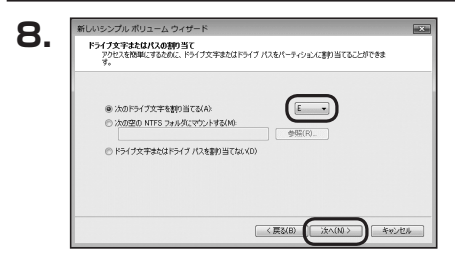

【ドライブ文字またはパスの割り当て】 ウインドウが表示されます。

ドライブ文字はマイコンピュータやエクス プローラで割り当てられるドライブの アルファベットです。

通常、Cが起動ドライブで以降アルファ ベット順に割り当てられます。

特に指定がなければ空いている割り当て 番号のいちばん若いアルファベットが 割り当てられます。

【次の空のNTFSフォルダにマウント する】と【ドライブ文字またはドライブ パスを割り当てない】は通常使いません ので選択しないでください。

こちらの<br />
機能を<br />
選択する<br />
場合は、<br />
Windowsの説明書、<br />
ヘルプ、参考書籍<br />
等をご参照ください。

| パーティションのフォーマット<br>このパーティションにデータを格納するに | は、最初にパーティションをフォーマットする必要があります。     |
|---------------------------------------|-----------------------------------|
| このポリュームをフォーマットするかどう                   | かを選択してください。フォーマットする場合は、使用する設定を選択し |
| ◎ このボリュームをフォーマットした                    | a(.40)                            |
| ● この利1コームを次の設定でつ                      | ォーマットする(0):                       |
| ファイル システム(F)                          | NTFS -                            |
| アロケーション ユニット サイ                       | (ズ(A) 既定後 🔹                       |
| ポリューム ラベル(V):                         | ポリューム                             |
| 一 クイック フォーマットする                       | (P)                               |
| マ ファイルとフォルダの圧着                        | 宿を有効にする(E)                        |

【パーティションのフォーマット】ウインドウ が表示されます。

- ファイルシステム
   NTFSを選択します。他のファイルシステムは使用しないでください。
- アロケーションユニットサイズ
   パーティションのアロケーションユニットサイズを指定します。
   特に使用するアプリケーション等の指定がない限り、規定値を選択します。
- ボリュームラベル
   マイコンピュータ等から表示されるボリュームラベルを設定します。
- クイックフォーマットする
   このチェックボックスを有効にすると、フォーマットする際にクイックフォーマットでフォーマットを行います。
   通常のフォーマットを違い、ディスクの全領域をベリファイしませんので、時間がかからない替わりに、不良セクタ等の代替も行われません。
   お使いのディスクの状態に合わせて選択してください。
- ファイルとフォルダの圧縮を有効にする
   このチェックボックスを有効にすると、ファイルとフォルダの圧縮が有効になります。

通常よりも大きな容量を使用できるようになりますが、パフォーマンスの面では圧縮 されていない状態よりも劣ります。

一部のアブリケーションではこの設定が推奨されていないこともありますのでご注意 ください。

設定が終わりましたら、【次へ】をクリックします。

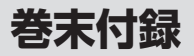

# 領域の確保とフォーマット

| 10. | 新しいシンプル ボリューム ウィザード 正応 新しいシンプル ボリューム ウィザードの完了                                                                                                    |
|-----|----------------------------------------------------------------------------------------------------|
|     | 新しなジプル 約3-4 2-04-FH証券の定てしました。<br>ため国家主義部長また。<br>第11日になった。25-25-05-14<br>第11日になった。25-25-05-14<br>第11日になった。25-25-05-14<br>第11日になった。25-25-05-14<br>第11日になった。25-25-25-25-25<br>第11日になった。25-25-25-25<br>第11日になった。25-25-25-25<br>第11日になった。25-25-25-25<br>9-47-FH開になば、18-73-26-35-25<br>9-47-FH開になば、18-73-26-35-25<br>9-47-FH開になば、18-73-26-35-25<br>9-47-FH開になば、18-73-26-35-25<br>9-47-FH開になば、18-73-26-35-25<br>9-47-FH開になば、18-73-26-35-25<br>9-55-25-25<br>9-55-25-25<br>9-55-25<br>9-55-25<br>8-55-25<br>9-55-25<br>9-55-25 |
|     | (第3(8) (元7) キャンセル                                                                                                    |

【新しいシンプルボリュームウィザードの 完了】ウインドウが表示されます。

テキストボックスの設定を確認して 【完了】をクリックするとフォーマットが 開始されます。

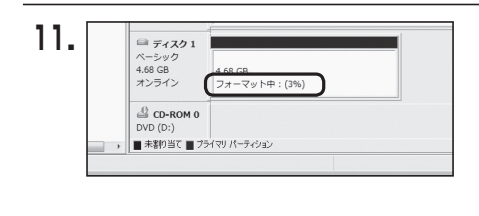

これでフォーマットの作業は完了です。 ディスクの管理の容量表示ウインドウ には、フォーマット完了までの進行状況 が表示されます。

フォーマットが完了すると、マイコン ピュータにディスクが表示され、使用 可能になります。

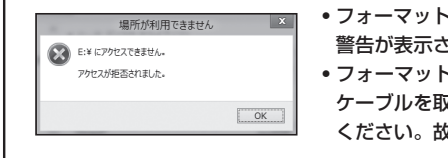

- フォーマット中にディスクにアクセスしようとすると
   警告が表示されますが故障ではありません。
- フォーマット中は、PC、本製品の電源を切ったり、 ケーブルを取り外したり、Windowsを終了しないで ください。故障の原因となります。

## Mac OSでの使用方法(Mac OS 10.6~10.10まで)

## 本項では、Mac OSに新しいHDDを接続した際のフォーマット方法を説明 します。

※Mac OS 10.11以降でフォーマットを行う場合は、巻末付録14【Mac OS 10.11以降 でのフォーマット方法】をご参照ください。

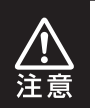

安全なフォーマットのために、すでに接続して使用しているHDD/SSDがある 場合はあらかじめ取り外しを行い、新しいHDD/SSDのみを接続してくだ さい。

●WEBにてフォーマット方法の動画解説があります。ご参照ください。

【Macでのフォーマット方法】

http://www.century.co.jp/support/faq/mac-format.html

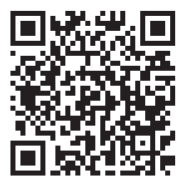

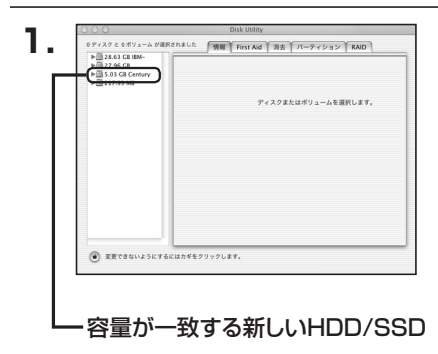

アプリケーション>ディスクユーティリ ティを起動します。 起動すると左側にフォーマット可能 ディスクの一覧が表示されますので、 新しく接続したHDD/SSDと容量が 一致するものを選択してください。

※他のHDD/SSDが表示されている 場合はディスクユーティリティを 一旦終了し、取り外し処理を行って からもう一度ディスクユーティリ ティを起動してください。

接続されているディスクの情報が表示 されます。

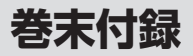

## Mac OSでの使用方法(Mac OS 10.6~10.10まで)(つづき) 🕨

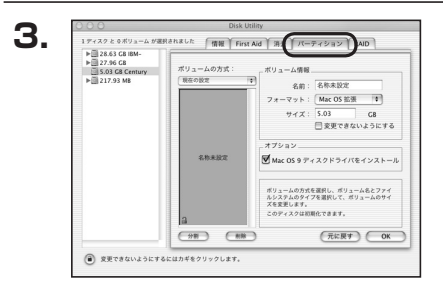

上の「パーティション」タブをクリック します。 パーティション設定を変更できます。

- ボリューム情報:ボリューム情報は「ボリューム方式」で選択されたボリューム情報を変更します。
   「ボリュームの方式」で別のパーティションを選択すると、パーティション ごとに設定を変更することが可能です。
- 名 前:作成するボリューム名を変更できます。
   変更しないと「名称未設定」という名前が付けられます。
- フォーマット:作成するボリュームのフォーマットを選択します。
   Mac OS標準、Mac OS拡張、UNIXファイルシステム、空き容量が 作成できます。
   通常は Mac OS標準か Mac OS拡張を選択してください。
- サ イ ズ:作成するボリュームのサイズを変更できます。
- •オ プ シ ョ ン: Mac OS 9ディスクドライバをインストールチェックをすると、 Mac OS 9で動作するドライバをインストールします。
- 分割:選択されているボリュームを同じ容量で分割します。
- 削 除:選択されているボリュームを削除します。
- 元 に 戻 す: 直前の変更を元に戻します。

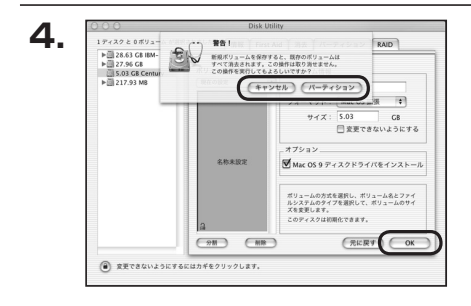

すべて決定したら右下の「OK」をクリック します。 警告が表示されます。

作成する場合は「パーティション」を、 キャンセルする場合は「キャンセル」を クリックします。

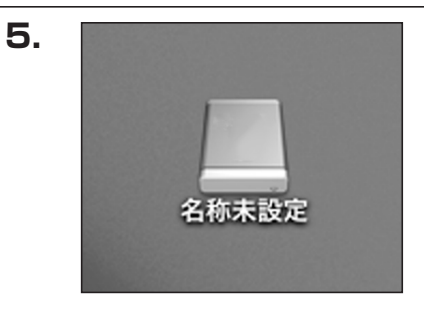

フォーマットが完了すると、デスクトップ にHDDアイコンが表示されます。

取り外しをする場合は、このアイコンを Dockの中のごみ箱にドロップします。

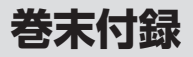

# Mac OS 10.11以降でのフォーマット方法

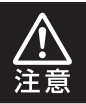

安全なフォーマットのために、すでに接続して使用しているHDDがある場合は、 あらかじめ取り外しを行い、新しいHDDのみを接続してください。

●WEBにてフォーマット方法の動画解説があります。ご参照ください。

【Macでのフォーマット方法(OSX El Capitan[Mac OS 10.11])】 http://www.century.co.jp/support/faq/mac-osx-el-capitan-format.html

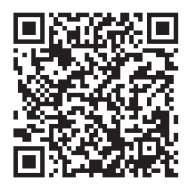

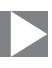

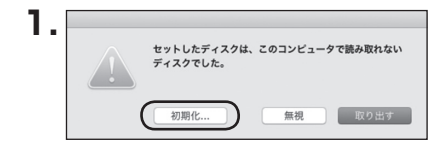

フォーマットされていないディスクを 接続すると、メッセージが表示されます ので、「初期化…」をクリックすると、ディ スクユーティリティが起動します。 ※手動でディスクユーティリティを起動 する場合は、アプリケーション>ユー ティリティ>ディスクユーティリティを 選択してください。

|                                           | 。<br>First Aid パーティション   | □ ●<br>消去 マウント                    | <ol> <li>(i)</li> <li>(i)</li></ol> |           |
|-------------------------------------------|--------------------------|-----------------------------------|----------------------------------------------------------------------------------------------------|-----------|
| 内蔵<br>▼ Samsung SSD 850<br>◎ Macintosh HD | Samsung<br>128.04 GB 未初日 | <b>3 SSD 840</b><br><sup>明化</sup> | ) PRO Seri Me                                                                                                    | dia       |
|                                           |                          |                                   |                                                                                                    |           |
|                                           | 場所:                      | 外部                                | 容量:                                                                                                    | 128.04 GB |
|                                           | 接続:                      | USB                               | 下位の数:                                                                                                    | 0         |
|                                           | パーティションマップ:              | 非対応                               | 種類:                                                                                                    | ディスク      |
|                                           |                          |                                   |                                                                                                    |           |

### ウインドウ左側「外部」の下に接続されているディスクが表示されますので、フォーマット するディスクを選択します。

※フォーマットするディスクの容量等を確認して間違いないか確認してください。

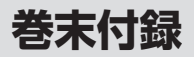

# |Mac OS 10.11以降でのフォーマット方法(つづき) 🕨

|                                                                  | - 60 (3)<br>Fist Ald バーティション 300 (70) (10)                                                                                                    |                                                                                                    |          |  |  |  |
|------------------------------------------------------------------|----------------------------------------------------------------------------------------------------|----------------------------------------------------------------------------------------------------|----------|--|--|--|
| 위표<br>V Samsung SSD 850<br>Macintosh HD<br>가용<br>Samsung SSD 840 | *Samsung SSD<br>*Samsung SSD 840<br>おまたテークがマ<br>されステークがマ<br>されステークがマ<br>たステークがマ<br>ストロージ<br>ストロージ<br>ストロ<br>ストロージ<br>ストロ<br>ストロ<br>ストロ<br>ストロ<br>ストロ<br>ストロ<br>ストロ<br>ストロ<br>ストロ<br>ストロ | 840 PR…i Media*を消去しますか<br>PRO Seri Media*を消去すると、そこに気<br>て電差にはます。気限を入り、バーディ<br>5 を登測してください。<br>次正<br>パーティションマップ<br>キャンセル<br>「注意」<br>第本 | /edia    |  |  |  |
|                                                                  |                                                                                                    |                                                                                                    | 128.04 G |  |  |  |
|                                                                  | 按机:                                                                                                    | 058 F@0000 :                                                                                                    |          |  |  |  |
|                                                                  | パーティションマップ:                                                                                                    | 非対応 種類:                                                                                                    | ディスク     |  |  |  |
|                                                                  | S.M.A.R.T. 状況:                                                                                                    | 非対応 装置:                                                                                                    | disk     |  |  |  |

●ウインドウ上部にある「消去」ボタンをクリックすると、シートダイアログが表示されますので設定を確認します。

【名前】…ディスクの名前を入力します。

【フォーマット】…通常は「OSX拡張(ジャーナリング)」を選択してください。

【方式】…通常は「GUIDパーティションマップ」を選択してください。

※MacとWindows両方で利用したい場合は、フォーマットを「MS-DOS(FAT)」または 「exFAT」、方式は「マスターブートレコード」を選択してください。 「MS-DOS(FAT)」は2TBより大きな容量のディスクでは利用できません。 exFATはOSのバージョン(過去のバージョン等)によっては、対応していない場合があり ます。

❷「消去」ボタンをクリックすると、フォーマットが開始されます。

4.

| 000                                                                               | デ<br>First Aid パーデ                           | <b>イスクユーティリティ</b><br>① 日 日 日 日 日 日 日 日 日 日 日 日 日 日 日 日 日 日 日 | <ol> <li>(i)</li> <li>(前報)</li> </ol>              |           |
|-----------------------------------------------------------------------------------|----------------------------------------------|--------------------------------------------------------------|----------------------------------------------------|-----------|
| 内面<br>▼ Samsung SSD 850<br>● Macintosh HD<br>分部<br>▼ Samsung SSD 840<br>● 名称未設定 △ | *Samsung<br>株式設定を<br>消去プロセス<br>す。<br>▶ 詳細を表示 | <b>J SSD 840 PRO Seri Mer</b><br>作成中<br>が完了しました。続けるには、う      | <b>dia"を消去して"名</b><br><sup>先了*をクリックしま<br/>完了</sup> | /ledia    |
|                                                                                   | 各称未設定<br>127.69 GB                           |                                                              |                                                    |           |
|                                                                                   | 場所:                                          | 外部                                                           | 容量:                                                | 128.04 GB |
|                                                                                   | 接続:                                          | USB                                                          | 下位の数:                                              | 2         |
|                                                                                   | パーティションマップ:                                  | GUID パーティションマップ                                              | 種類:                                                | ディスク      |
|                                                                                   | S.M.A.R.T. 状况:                               | 非対応                                                          | 装置:                                                | disk1     |

完了のシートダイアログが表示されればフォーマット完了です。

# MEMO

|      | <br> |  |
|------|------|--|
|      |      |  |
|      |      |  |
| <br> | <br> |  |
|      |      |  |
|      |      |  |
|      |      |  |
## **MEMO**

巻末付録

## サポートのご案内

| 【 <b>販売・サポート】</b><br>株式会社 センチュリー | <b>■サポートセンター</b><br>〒277-0872 千葉県柏市十余二翁原240-9                                                                              |
|----------------------------------|----------------------------------------------------------------------------------------------------|
| CENTURY                          | 【TEL】04-7142-7533<br>(平日午前10時~午後5時まで)<br>【FAX】04-7142-7285<br>【Web】http://www.century.co.jp<br>【Mail】support@century.co.jp |
|                                  | ~お願い~<br>修理をご依頼の場合、必ず事前にサポートセンターにて受付を行ってから<br>発送をお願いいたします。                                                                 |

## アンケートにご協力をお願いします

センチュリー商品をお買い求めいただき、まことにありがとうございます。 今後の商品開発などの参考にさせていただきますので、下記URLにてアンケートの入力を お願いいたします。

どうぞよろしくお願いいたします。

~弊社商品につきましてのアンケート~

[URL]http://www.century.co.jp/que.html

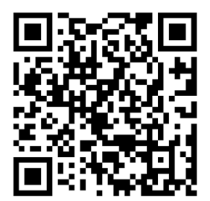

## - 本書に関するご注意 --

- 1. 本書の内容の一部または全部を無断転載することは固くお断りします。
- 2. 本書の内容については、将来予告なく変更することがあります。
- 本書の内容については万全を期して作成いたしましたが、万一ご不審な点や誤り、記載漏れなど、 お気づきの点がございましたらご連絡ください。
- 4. 運用した結果の影響については、【3.】項に関わらず責任を負いかねますのでご了承ください。
- 5. 本製品がお客様により不適当に使用されたり、本書の内容に従わずに取り扱われたり、またはセン チュリーおよびセンチュリー指定のもの以外の第三者により修理・変更されたこと等に起因して生じた 損害等につきましては、責任を負いかねますのでご了承ください。

※記載の各会社名・製品名は各社の商標または登録商標です。

\*This product version is for internal Japanese distribution only.

It comes with drivers and manuals in Japanese.

This version of our product will not work with other languages operating system and we provide help support desk in Japanese only.